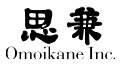

# 第3章 システムの設定

### 3.1 ARMA / OGL 管理ツール

ARMA / OGL 管理ツール (以下管理ツール) は、インストーラで行った各 種設定や各種ハードウェア・ソフトウェア設定などを統合して行えるツー ルです。可能な限り広い場面で設定が可能なように管理ツールには複数の 起動法があります。

# 3.1.1 GNOME デスクトップから開始する場合

GNOME デスクトップから開始する場合は下記のようにパネルから開始 してください。

| システム 🖾 💽 🛛 GNOMEターミナル | Þ |
|-----------------------|---|
| 110 設定                |   |
| 💫 ARMA/OGLシステム管理ツール 📐 |   |
| 🐟 ARMA/OGL個人設定ツール     |   |
| 🖗 権限の管理               |   |
| 💱 ヘルプ                 |   |
| 觉 GNOME ICONT         |   |
| 📌 tad のログアウト          |   |

ルートパスワードを尋ねられますので入力してください。

# 3.1.2 KDE デスクトップから開始する場合

KDE デスクトップから開始する場合は、「K」-「アプリケーション」-「設 定」から下記の項目を選択してください。

|          | ARMA/DOIシステム装建つール |   | 8.8 |
|----------|-------------------|---|-----|
| <u> </u> | )                 | D |     |
| •        | ARMA/OGL個人設定シール   |   |     |
| N        | SCIM入力メンッドの設定     |   |     |
| . 🖸      | メニュー更新シール         |   |     |
|          | Anthy 個人辞書管理シール   |   |     |
|          | ウォレット管理ワール        |   |     |
|          |                   |   |     |
|          |                   |   |     |

ルートパスワードを尋ねられますので入力してください。

# 3.1.3 ランレベル4で開始する場合

ランレベル4で起動する場合は、GRUBで起動設定を書き換えます。

GRUB version 0.97 (638K lower / 2086400K upper memory)

```
| ARMA 3.0 (2.6.31.6-smp)
```

| Windows

Use the  $\uparrow$  and  $\downarrow$  keys to select which entry is highlighted. Press enter to boot the selected OS, 'e' to edit the commands before booting, or 'c' for a command-line.

The highlighted entry will be booted automatically in 10 seconds.

起動時に、このような GRUB メニューが表れたら [ $\uparrow$ ] [ $\downarrow$ ] で ARMA の 行を選択し、[e] を押して修正画面に入ります。

```
| root (hd0,1)
| kernel /boot/vmlinuz-2.6.31.6-smp root=/dev/sda2 vga=0x301
```

ここで、kernel 行を選択して、また [e] を押して行修正モードに入り、行 末に4を追加し、[Enter] を押します。

```
| root (hd0,1) |
| kernel /boot/vmlinuz-2.6.31.6-smp root=/dev/sda2 vga=0x301 4 |
```

ここで [b] を押せば、ランレベル4で ARMA が起動し、管理ツールが起 動します。

### 0

カーネルの引数に「4」を追加す る、というのが作業の意味合い になります。

# 3.1.4 管理ツール

いずれかの方法で起動すれば、次のように管理ツールのスタート画面が 表示されます。

| REXTA-                                                                                                    |                                                  |              |
|----------------------------------------------------------------------------------------------------|--------------------------------------------------|--------------|
| 2002-11<br>2002-11<br>2003 - 2004 - 2004<br>2004 - 2004 - 2004<br>2004 - 2004 - 2004<br>2004 - 2004<br>20 | 熱シビニーカル社会する相互選んでださん。<br>● ポイ でもめにユーヨコノノール研究組体ます。 | <b>₽</b> #7യ |

コンソール等から起動した場合等は下記のようなスタート画面が表示されます。

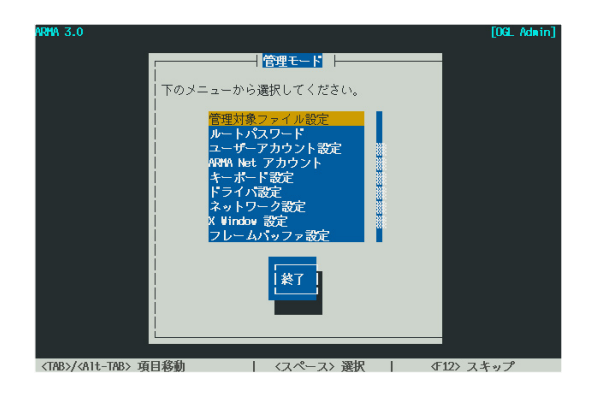

X版でも非X版でも設定のロジックは共通です。またごく一部のメニュー(プ リンタ設定とブートエントリ設定)のみは非X版だけに設定項目があります。 管理ツールを起動した後はインストーラと同様の操作で各種ツールを使 うことができます。なおこの後の章では、各分野の設定についてシステム 管理の背景となる知識について詳説します。

### 0

管理ツールは elk というイン タープリタを使用して実行さ れています。このインタープリ タには X版と非 X版があり、 X Window System 下でもパッケー ジの整合性が不十分な場合など では自動的に非 X版を起動し ます。例えばアップデート中な どがこれに該当します。

# 3.2 パッケージ管理

### 3.2.1 パッケージ…の説明の前に

突然ですが、「パッケージ」とは何かを考えるためにソフトウェアをごは んに例えてみましょう。使える状態のソフトウェアをほかほかごはんだと すると、「パッケージ」はちょうど冷凍されてパックに入ったごはんに相当 します。

しかし、パックごはんが出てくるまでは、ごはんはお米を炊いて食べるものでした。もちろん、炊いただけで炊飯器から直接食べるわけにはいきませんので、しゃもじで茶碗によそわなければいけません。ソフトウェアの世界でもこのモデルは同じで、お米は「ソースファイル」、炊くことは「コンパイル」、よそうことは「インストール」に相当します。

お米から作れば、とぎ方や水加減や炊き方次第でいくらでも自分好みの ごはんができます。しかし、毎度毎度ごはんを炊くのは少々面倒ですし、水 加減を失敗して食べられないごはんができてしまうかもしれません。その点、 パックごはんは出来合いですがチンすれば誰でもすぐに食べられ、忙しい 人にはとても重宝するものです。

それでは、たとえ話はここまでにして、実際のソフトウェアのパッケージ がどのようなものであるかを説明していきましょう。

### 3.2.2 パッケージ

Linux に限らず、多くの OS は静的な情報をファイルという単位で管理 しています。しかし、実際に使う1本のソフトウェアは1つのファイルでは なく、あちこちのディレクトリに分散した多くのファイルの集合体です。例 えばごく小さなソフトウェアにも、以下のようなファイルがあります。

| /usr/bin/hoge              | 実行ファイル       |
|----------------------------|--------------|
| /usr/lib/libhoge.so        | 共有ライブラリファイル  |
| /usr/man/man1/hoge.1.gz    | オンラインマニュアル   |
| /usr/share/doc/hoge/README | 添付文書(ReadMe) |

このため、ファイル単位でソフトウェアを管理するには、ソフトウェアを インストールしたり削除したりするたびにあちこちのディレクトリでファ イル操作をしなくてはなりません。大規模なソフトウェアでは数千ものファ イルが数十のディレクトリに散らばっているので、このファイルを過不足 なく削除することはかなり面倒な作業になります。もちろん、ファイルを削 除し忘れれば、ディスクを浪費するばかりでなくシステムの見通しも悪くなっ てしまいますし、逆に他のソフトウェアのファイルまで誤って削除してし まえば、システムに重大な悪影響を及ぼしかねません。 ところで、UNIXの世界では伝統的にソフトウェアはソースで配布され てきました。ソースを自分の環境に合わせて調整してコンパイルすれば、 UNIX系OSで共通のソフトウェアが使えるというのが大きな利点なのですが、 誰もが経験と勘を要するコンパイルという作業をこなせるわけではありま せんし、できる人でもコンパイルが面倒になることが少なくありません。

Linux ディストリビューションのパッケージシステムは、主にこのような 煩雑さを解消するために生まれました。このシステムの元では、ソフトウェ アのソースはコンパイル済みの構成ファイルを1つのアーカイブファイル に固めた「パッケージ」の形で配布されます。このパッケージを、パッケージ マネージャにかけてインストール・削除などの指示を与えれば、ファイルの 配置・回収などの作業は全てマネージャが行ってくれます。

つまり、パッケージシステムとは、ソフトウェアをファイル単位ではなく「ソ フトウェア1本」を単位として扱えるようにし、ソフトウェアを使えるよう にするまでの手間を最低限に抑えるための機構と言えるでしょう。

# 3.2.3 Debian パッケージシステムとは?

Linux ディストリビューションの多くは Debian プロジェクトが開発し た「deb 形式」か RedHat 社が開発した「RPM 形式」のどちらかのパッケー ジシステムを採用しています。ARMA は deb 形式を採用しています。 この Debian パッケージシステムは以下のような機能をもっています。

#### パッケージの依存関係の解決

大半のソフトウェアは単体では動かず、他のソフトウェアや共有ライブ ラリがあってはじめて動くようになっています。このほか、必須ではなく てもセットで使うともっと能力を発揮できるソフトウェアの組み合わせや、 逆に互いに共存できない組み合わせもあります。これらのソフトウェア同 士の相性=「依存」関係は、以下のように分類されてパッケージに記録され、 パッケージマネージャはこれを元に依存問題を解決しています。

| 4+  |                | 人の動作にはわざいまます。         |
|-----|----------------|-----------------------|
| 1公子 | A depends B    | Aの動作にはBが必要でのる。        |
| 推奨  | A recommends B | A の動作には B がないと不便である。  |
| 提案  | A suggests B   | A の動作には B があればより便利である |
| 衝突  | A conflicts B  | AとBは共存できない。           |
| 置換  | A replaces B   | A は B に代わって動くことができる。  |
| 提供  | A provides B   | AはBの機能も提供する。          |
|     |                |                       |

#### 0

ソースコード形態で配布されて いるソフトウェアをパッケージ 単位に編集する作業をする人を 「メインテナ」と呼びます。ここ では詳しく述べませんが、パッ ケージの作成規則、リリースに 関する規則、メインテナになる ための規則などが、Debian プ ロジェクトによっていろいろと 決められています。

### ネットワークから最新版をダウンロード

パッケージの入手元として DVD-ROM, ハードディスクなどのローカルディ スクだけでなく、FTP, HTTP, NFSなどのサイトも選択できます。これにより、 簡単にパッケージの配布元(オモイカネ, Debian Project 等)から最新版を ダウンロードしてアップグレードができます。

#### 設定ファイルの保護

パッケージをアップグレードするときに、ユーザが書き換えた設定ファイ ルは保護され、無断では書き換えられません。また、パッケージを削除する ときに設定ファイルのみを残しておくこともできます。

### 3.2.4 deb ファイルの命名規則

debパッケージはその名の通り拡張子がdebのファイルで、以下の規則によっ てファイル名が付けられています。

< パッケージ名 >\_< バージョン >\_< 機種 >.deb < パッケージ名 >\_< バージョン >-< リビジョン >\_< 機種 >.deb

パッケージ名は bash, gcc などのソフトウェアの名前です。バージョンは ソフトウェア作者(以下「原作者」)が付けるソフトウェアの「版」を表す番 号です。これに対して、リビジョンはソフトウェアを deb パッケージ化する 際に付ける、「deb パッケージとしての版数」で、同じバージョンのソフトウェ アでもパッケージ化の工程に修正を入れるたびに数字を上げていきます。 機種(アーキテクチャ)はパッケージの対応機種を表し、例えば x86 用は i386・機種依存しないものは all です。以上のような規則により hoge\_1.2-3\_i386.deb なら、ファイル名から hoge のバージョン 1.2・リビジョン3の PC 互換機用パッケージであると分かります。

バージョン番号をどう付けるは原作者の意向次第ですが、UNIX系で は慣習的に "." で区切った0以上の整数を使う例が多いようです。 例えば、バージョン1.0(いち・てん・れい)を最初の正式版として、 以下1.1,1.2…となります。1.9の次も1.10(いち・てん・じゅう) となり、1.11,1.12…と続けます。そして、全面改良や設計変更など のメジャーバージョンアップがあると、晴れて2.0となります。この ほかに、一通りの完成(1.0)に到達していないことを示すために0.x というバージョンを使ったり、"." を2つ以上使って、1.2.34のよう にする流儀などもよく見かけられます。

リビジョン番号はメインテナが付ける番号で、通常は1から始まる 整数や20011028などの日付を入れます。一般的には、1.1-1, 1.1-2…,

大半の設定ファイルは / etc 以 下に保存されています。

0

۵

ソフトウェアの deb パッケー ジ化の責任者をメインテナ (Maintainer)と言います。 1.1-10… と続き、原作者がバージョンアップすると1.2-1とリビジョ ンを1に戻すようになっています。また、メインテナ以外の人が作っ たパッケージを Debian で公開される NMU (Non Maintainer Update)の 場合は、リビジョンに ''.''を付けます。例えば、1.1-1 に NMU がある と1.1-1.1, 1.1-1.2…となり、メインテナが復帰すると1.1-2 になり ます。

# 3.2.5 パッケージマネージャ

Debian には2種類のパッケージマネージャがあります。一つは低水準パッ ケージマネージャ dpkg、もう一つは高水準パッケージマネージャ apt です。 dpkg はそれ自体コマンド名でもありますが apt の方は apt-get、apt-cache といった複数のコマンドから構成されています。~ .deb というファイル名 を直接指定してパッケージをインストールする処理などは dpkg が、ダウンロー ドサイトの情報を調べたり、依存関係の解析をしたりする処理は apt が担 当しています。

個々の操作については、たいてい dpkg と apt で同じことができますが、 インストール元や依存関係を考慮してくれる分、普通は apt の方が便利でしょう。ここでは apt を中心に、必要に応じて dpkg も使うという立場で deb パッ ケージの管理について解説していくことにします。

# 3.2.6 apt を使うための準備

apt の設定ファイルは /etc/apt にまとめられています。通常このファイ ルは管理ツール (ogl-admin)のパッケージソース設定によって管理されて お下記のような形式になっています。

```
deb https://WS30XXXXXXX:ZZZZZZZ@www.omoikane.co.jp/
arma_3.0_updates/deb/ogl ./
deb-src https://WS30XXXXXX:ZZZZZZ@www.omoikane.co.jp/
arma_3.0_updates/deb/ogl ./
```

(実際には折り返しはなく一行です)

ARMA 以外に、例えば Debian サイトからアプリケーションを追加した い場合などは下記のような行を追加します。

deb ftp://ftp.debian.org/debian/ unstable main contrib non-free

(実際には折り返しはなく一行です)

上記の例では、Debian のパッケージを FTP サイトからダウンロードす るよう指定しているのですが、ここで各行が下の A), B) いずれかの書式 になっていることに注目してください。 0

dpkg は Debian PacKaGe から、 apt は A Package Tool からき ています。

### 0

実際のところ apt は内部で dpkg を呼び出しています。こ のため「apt は dpkg のフロン トエンドである」というふうに も呼ばれます。

- A) deb <ルート> <ディストリビューション> <コンポーネント(複数可)>
- B) deb  $\langle \nu h \rangle \langle \vec{r}_{\tau} \nu \rho h \rangle$

各行頭の deb はパッケージの入手元を指定していることを示す識別子です。 apt は deb から始まる行を見付けると、あるディレクトリ (具体的な位置は 後述します)から Packages.gz というファイルをダウンロードします。これ は収録パッケージの目録のようなもので、aptのパッケージデータベースの

元になります。

ここから後は、A)、B)で書き方が違います。A)は多数の deb パッケー ジを整理して配置するのに適した構造で、Debian などの大規模なサイトが 多数の deb パッケージを配布する場合に使うことが多いようです。 これに 対してB)は比較的単純な構造で、ソフトウェアの開発者やユーザが自作 の deh パッケージをいくつか配布するのに適しています。

まずは、A) について説明します。

<ルート>には、Debian やARMA があるサーバの「ルート」となる URL を指定します。例えば ftp.debian.org には /debian 以下に Debian が置か れているので、ftp://ftp.debian.org/debian/となります。 ローカルマシ ンのディスクからパッケージを入手する場合は file: に続けて、例えば file:/cdrom/debian/のように指定します。

<ディストリビューション>には、Debianのバージョン、具体的に言えば stable, unstable, testing, frozen のいずれかを指定します。woody, sarge な どのコードネームを指定することもできますが、これは Debian の開発が 進むに従って「開発版→安定版→廃止」とその性格が変わってしまうのでお 勧めできません。

<コンポーネント > には、通常 main, contrib, non-free の3つを指定しま す。以上のようなA)方式では、さらに apt が自動的にマシンの機種を判断 して Packages.gz を読み込むディレクトリを決定します。例えば、先の追加 の sources.list 例では以下の URL になります。

ftp://ftp.debian.org/debian/dists/unstable/main/binary-i386/ ftp://ftp.debian.org/debian/dists/unstable/contrib/binary-i386/ ftp://ftp.debian.org/debian/dists/unstable/non-free/binary-i386/

B) 方式は、Packages.gz を読み込むディレクトリを < ルート > に続けて 直接指定し、/を付けてディレクトリであることを明示しておくだけです。 apt はこの / の有無で A) と B) を判別するので、/ の有無は明確にする必 要があります。

なお、この Debian サイトの追加の例で挙げたサーバは全て1次配布元 ですので、サーバに負荷を集中させないためにも、実際の sources.list に は、別のサーバ(ミラーサーバ)を指定するようにしてください。国内の Debian のミラーサーバの情報も Debian プロジェクトの WWW サイトで 公開されていますので参考にしてください。

# Q

Packages.gz 以外に Release と いうファイルもダウンロードし ますが、ここでは特に触れません。

### Ω

正確に言うと、ディストリビュー  $\vartheta_{3} \ge (\lambda_{1} < \mu - \lambda_{2} > \lambda_{2})$ にあるディレクトリを指定でき ます。

### A

正確に言うと、コンポーネント には、< ルート >/dists/< ディス トリビューション > にあるディ レクトリを指定できます。

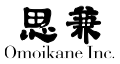

ご注意

ARMA Net プライベートリポジトリ以外からのソフトウェアを導入され る場合、外部導入部分については基本的にサポートの対象外となりますので、 自己責任で行っていただきますようお願い致します。

また Debian のパッケージをインストールされる場合は直接バイナリを 入れるよりも、以下のように一旦ビルドをした方がシステムの整合性が保 たれやすくなります。

# apt-get source -b < ソースパッケージ名 > # dpkg -i ~ .deb

### 3.2.7 apt と dpkg の使い方

apt とはいくつかのコマンド群の総称ですが、このうちよく使うコマン ドは apt-get, apt-cache の2つです。apt-get はパッケージのインストール や削除、パッケージデータベースの更新など、実際にファイルの書き換えを 伴う作業を担当します。これに対し、apt-cache はパッケージデータベース を利用した情報をユーザに提供するコマンドで、ファイルは一切書き換え ません。dpkg もいくつかのコマンド群の総称ですが、パッケージマネージャ として主に使うコマンドは dpkg だけです。

aptは自力で依存関係の問題を解決できますが、そのために現在インストー ルされているパッケージの削除や置換を提案することがあります。通常は 提案に対して [y] と答えて構いませんが、念のため apt の提案内容を把握 しておき、自分に必要なソフトウェアが使えなくなってしまう場合は [n] と答えてください。逆に、dpkg は依存関係の問題を自力で解決することは できず、エラーメッセージを出力するだけです。dpkgを使う場合は、このエラー メッセージを参考に手動で問題を解決しなければなりません。

それでは、具体的な apt と dpkg の使い方について説明していきましょう。

#### パッケージデータベースの更新 (apt-get update)

Packages.gz などのパッケージデータベースをダウンロードし、/var/lib/ apt/lists に保存します。Packages.gz は収録パッケージが更新される度に変 わります。DVD-ROM からパッケージを入手する場合は、同じ DVD-ROM を使う限りデータベースも変化しないので update の必要はありません。通 常はパッケージンースを ARMA Net にしておきオモイカネ社のアラート情 報が発行されたタイミングで実行します。

<sup>#</sup> apt-get update

#### パッケージのインストール (apt-get install / dpkg -i)

パッケージをインストールします。apt-get install と dpkg -i は似た機 能ですが、apt-get は「パッケージ名」を指定すれば apt が最新版を探して 自動的にダウンロードしインストールまでするのに対し、dpkg では直接イ ンストールする「deb ファイル名」を指定しなければなりません。dpkg の方 が気が利かないようですが、敢えて最新版でないパッケージをインストー ルしたい場合などには、dpkg -i でしか対応できないなど重宝することもあ ります。なお、apt-get は最新版が既にインストールされていると処理を行 いませんが、--reinstall をつけると強制的に再インストールできます。

```
# apt-get [--reinstall] install < パッケージ(複数可)>
```

# dpkg -i <\*.deb(複数可)>

#### パッケージの削除 (apt-get [--purge] remove / dpkg -r / dpkg -P)

インストールされているパッケージを削除します。--purge をつけると、 remove だけでは削除されない設定ファイル類も含めて「パージ」(完全削除) します。ただし「削除」した段階で、apt のデータベースからもパッケージの 情報が削除されるため、既に「削除」されているパッケージをさらに「パージ」 する場合は dpkg -P しか使えません。

```
# apt-get [--purge] remove <パッケージ(複数可)>
# dpkg {-r|-P} < パッケージ(複数可)>
```

### パッケージのアップグレード (apt-get upgrade / apt-get distupgrade)

インストールされているパッケージを最新版へアップグレードします。

- # apt-get upgrade
- # apt-get dist-upgrade

なお、アップグレードのために自分以外のパッケージの追加や置換が必要になる場合は、安全のため upgrade でのアップグレード対象から外されます。dist-upgrade ではこのような場合も構わずアップグレードをします。 dist-upgrade でなく部分的に最新版にアップグレードする場合は apt-get install < パッケージ > として、明示的にパッケージを指定します。

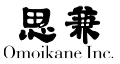

# apt-get upgrade Reading Package Lists... Done Building Dependency Tree... Done The following packages have been kept back hoge 0 packages upgraded, 0 newly installed, 0 to remove and 1 not upgraded. # apt-get install hoge Reading Package Lists... Done Building Dependency Tree... Done The following extra packages will be installed: libhoge1 The following NEW packages will be installed: libhoge1 1 packages upgraded, 1 newly installed, 0 to remove and 0 not upgraded. Need to get 1234kB of archives. After unpacking 5.6MB will be used. Do you want to continue? [Y/n]

### パッケージの一覧(dpkg-l)

条件に当てはまるパッケージの一覧を表示します。条件を指定しないと インストールされているパッケージの一覧が表示されます。

\$ dpkg -1 [< 条件 >]

### パッケージの検索 (apt-cache search)

パッケージデータベースからキーワードを含むパッケージを探して表示します。通常はパッケージの紹介文なども検索の対象になりますが、--namesonlyを付けると「パッケージ名にキーワードを含む」もののみが検索の対象 になります。

\$ apt-cache [--names-only] search < キーワード >

### 0

条件にはワイルドカードも使え ますが、このときシェルにワイ ルドカードを展開されてしまわ ないよう「'」(シングルクウォー ト)や「"」(ダブルクウォート) で条件を囲んでおきましょう。

#### パッケージの情報を表示 (apt-cache show / dpkg -I)

apt-get install / dpkg -i の場合 と同じ状況です。

Ω

パッケージの依存情報・バージョン・サイズ・管理者・簡単な紹介などの 付属情報を表示します。apt-cache ではパッケージデータベースから検索し ますが、dpkg -I では deb ファイルから情報を直接読み込みます。そのため、 apt-cache show ではパッケージ名、dpkg -I では deb ファイルを指定すると いう違いがあります。

apt-cache show では、複数のバージョンのパッケージが見つかるとそれぞれの情報を表示します。例えばネットワーク上にある最新版とインストールされているパッケージのバージョンが違う場合などがこれに当てはまります。

\$ apt-cache show < パッケージ (複数可)>

\$ dpkg -I <\*.deb ( 複数可 )>

#### パッケージとファイルの相互検索 (dpkg -L / dpkg -S / dpkg -c)

パッケージに含まれるファイル名を調べたり、逆にファイル名を指定し てそのファイルがどのパッケージに含まれていたかを検索したりすること ができます。パッケージ名を指定して中に含まれるファイルを一覧表示す るには dpkg -L を、逆にファイル名を指定してどのパッケージからインストー ルされたものかを調べるには dpkg -S を使います。また、特定の deb ファイ ルの中身を見るには dpkg -c を使います。

\$ dpkg -L < パッケージ(複数可)>

- \$ dpkg -S < ファイル (複数可)>
- \$ dpkg -c <\*.deb (複数可)>

#### キャッシュファイルの整理 (apt-get autoclean / apt-get clean)

apt-get はダウンロードしたパッケージを /var/cache/apt/archives に保存しています。このキャッシュにより同じファイルを何度もダウンロード しなくて済むのですが、キャッシュは自動的には削除されないため、この ディレクトリには徐々に古いパッケージが溜まってきてしまいます。そこで、 autoclean で最新版だけを残して古いキャッシュを削除したり、clean で全 キャッシュを削除したりしして整理をします。

```
# apt-get autoclean
```

```
# apt-get clean
```

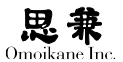

#### パッケージのホールド

ソフトウェアの仕様が変わった直後など、あえてパッケージをアップグレードしたくないときは、パッケージをホールド(Hold)して apt-get upgradeの対象から外すことができます。ここでは「カーネル2.6.31.6はもう固定しておきたいな」というケースを想定して説明します。

この場合ホールドを設定するには、dpkgの機能を使って、rootで以下のようにコマンドを実行します。

# echo 'kernel-2.6.31.6 hold' | dpkg --set-selections

正しくホールドされたかどうかは dpkg -1 で確かめることができます。 行頭が h になっていればホールドがうまくいっています。

| # d | pkg -l kernel-2.6.                                    | 31.6         |                           |  |  |  |
|-----|-------------------------------------------------------|--------------|---------------------------|--|--|--|
| 要這  | 要望 =(U) 不明 /(I) インストール /(R) 削除 /(P) 完全削除 /(H) 維持      |              |                           |  |  |  |
| 1屴  | 状態 =(N) 無 /(I) インストール済 /(C) 設定 /(U) 展開 /(F) 設定失敗 /(H) |              |                           |  |  |  |
| 1/2 | / エラー =( 空欄 ) 無 /(H) 維持 /(R) 要再インストール /X= 両方          |              |                           |  |  |  |
| /   | 名前                                                    | バージョン        | 説明                        |  |  |  |
| +++ |                                                       | -=========== |                           |  |  |  |
| hi  | kernel-2.6.31.6                                       | 1            | Linux kernel for ARMA/OGL |  |  |  |

この状態では kernel-2.6.31.6 は自動的に更新されることはなくなります。 ホールド解除は、echo コマンドの引数の hold の部分を install とします。

# echo 'kernel-2.6.31.6 install' | dpkg --set-selections

この他に apt-get install などで明示的にパッケージを再インストールしてもホールドは解除されます。

#### 正常にインストールできていないパッケージを探す

dpkg -1 では正常にインストールされているパッケージは、先頭2文字を ii または hi (ホールドの場合) で表します。よって、以下のようなコマンド ラインで異常な状態のパッケージの一覧を得ることができます。

| \$dj | pkg -l   grep | o -v "^[hi]i"    |                                  |
|------|---------------|------------------|----------------------------------|
| 要일   | 星=(U) 不明 /(   | (I) インストール       | √(R)削除/(P)完全削除/(H)維持             |
| │状   |               | I) <b>インストール</b> | 済 /(C) 設定 /(U) 展開 /(F) 設定失敗 /(H) |
| 1/ 2 | エラー =( 空欄     | ])無/(H)維持。       | /(R) 要再インストール /X= 両方             |
| 117  | 名前 /          | バージョン 説          | 明                                |
| +++• | -==========   |                  |                                  |
| iU   | hoge1         | 1.2-3            | Hoge No.1                        |
| rc   | hoge2         | 2.3-4            | Hoge No.2                        |
| iFX  | hoge3         | 3.4-5            | Hoge No.3                        |

0

ここではコマンドラインベー スでの作業を紹介しますが、こ の他に dselect というインター フェースを使用して設定するこ ともできます。

#### 0

dpkg --get-selections でも確 かめることができます。 hoge1 はパッケージが展開されただけで、設定が終わっていないパッケージです。依存関係の解決を含め、パッケージを再インストールするのが有効 でしょう。

hoge2 は削除されたが完全削除(パージ)はされていず、設定ファイルが残っ ているパッケージです。設定ファイルを残したければそのままで構いませんが、 dpkg -P でパージすることもできます。

hoge3のように先頭から3文字目があるパッケージはエラーを起こしています。エラーへの対処は一口では説明できませんが、パッケージを一旦削除してから再インストールするのが多くの場合有効です。

#### 不要なパッケージの一覧

deborphan は使われていない共有ライブラリなど、不要なパッケージを検索してくれるコマンドです。--guess-all などのオプションを付けると、検索対象とするパッケージの範囲を広げられます。詳しくは man deborphan を参照してください。

\$ deborphan [<オプション >]

#### プロキシサーバの利用

環境変数 ftp\_proxy, http\_proxy にプロキシサーバのプロトコル・ホスト 名・ポート番号を http://cosmos:8080/のように設定しておくと、apt-get は プロキシ経由でファイルをダウンロードします。

#### 可能な範囲で apt-get の作業を続ける

ミラーサイトからパッケージをダウンロードする場合、ミラーリングのタ イミングによっては Packages.gz と実際にサーバ上に存在するパッケージ が一致しないために、パッケージをダウンロードできないことがあります。 通常は1つでもダウンロードできないパッケージがあるとインストールやアッ プグレードは行いませんが、apt-get -m とすると、ダウンロードできたパッケー ジで可能な作業を続けさせることができます。

# apt-get -m [< パラメータ >]

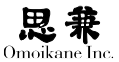

#### apt-get のエミュレーション

apt-get, dpkg では、実際にパッケージをインストールしたり削除したりせず、 作業をする「ふり」をして、どのような作業を行うかを表示するだけのオプ ションがあります。多くのパッケージを一気に操作する前には、この機能を 使って事前に何が行われるのかを調べておくと安心です。

# apt-get -s [< 各パラメータ >] # dpkg --no-act [< 各パラメータ >]

### 3.2.8 パッケージのディレクトリ構成

パッケージプール

ARMA や Debian ではパッケージはパッケージプール (package pool)と 呼ばれるディレクトリ形式に従って配置され、バージョンや対応機種に関 係なく同じソフトウェアのパッケージを1つのディレクトリにまとめて管 理しています。例として、架空のパッケージ hoge のパッケージが1つのディ レクトリに収められている様子を表します。

| <pre>\$ ls pool/main/h/hoge</pre> |                                   |
|-----------------------------------|-----------------------------------|
| libhoge1_1.2-3_i386.deb           | hoge_1.2-3_i386.deb               |
| libhoge1_1.2-3_arm.deb            | hoge_1.2-3_arm.deb                |
| libhoge0_0.9-8_i386.deb           | hoge_0.9-8.diff.gz                |
| libhoge0_0.9-8_arm.deb            | hoge_0.9-8.dsc                    |
| libhoge-dev_1.2-3_all.deb         | hoge_0.9-8_i386.deb               |
| libhoge-dev_0.9-8_all.deb         | hoge_0.9-8_arm.deb                |
| hoge_1.2-3.diff.gz                | <pre>hoge_1.2.3.orig.tar.gz</pre> |
| hoge_1.2-3.dsc                    | hoge_0.9.8.orig.tar.gz            |

ここではx86用とARM用のパッケージのみを挙げていますが、本来は他アー キテクチャ用のパッケージも全て同じディレクトリに入っています。また、 hoge のソースから作られたパッケージならバージョンも関係なく stable 用の 0.9-8、testing / unstable 用の 1.2-3 の両方が入っていますし、バイナ リだけでなくソースパッケージも同じディレクトリに配置されます。パッケー ジ hoge に関係する配布物はすべて同じディレクトリに置かれているとい うことになります。

### 0

2000年 12 月からこのような形 態になっています。

### サイトレベルのディレクトリ

プールの上位にはサイトレベルのディレクトリがあります。この構造は 通常パッケージシステム(apt)に隠蔽されていますが、参考情報として説 明します。

ARMAのCD / DVD-ROM やARMA Net リポジトリでは以下のようなディレクトリツリーで配布されています。

```
/ -+- arma_3.0_updates
+- arma_3.0_updates --- deb -+- Packages.gz
+- hogehoge_2.3-405_i386.deb
+- hogehoge_2.3-4.orig.tar.gz
+- hogehoge_2.3-405.dsc
+- hogehoge_2.3-405.diff.gz
|
```

また Debian のサイトでは以下のような構造化されたディレクトリツ リーを持っています。下記で / は配布物の「ルート」を表します。例えば、 Debian の公式サイトでは ftp://ftp.debian.or.jp/debian/ が以下の / に相 当します。

```
/-+- dists -+- sid -+- main ----+- binary-all
 1
                +- contrib +- binary-armel
                  '- non-free +- binary-i386 ---- Packages.gz
 L
          +- squeeze
          +- stable -> lenny
          +- testing -> squeeze
          '- unstable -> sid
 '-pool--+--main ----+- a
        +--contrib +- b
         '--non-free +- c
                     +- h -+- hoge --+- libhoge1_1.2-3_i386.deb
                     +- libhoge1_1.2-3_arm.deb
                                   +- libhoge0_0.9-8_i386.deb
                     Т
                                    '- hoge_0.9.8.orig.tar.gz
                     1
                     (- Z
```

### 0

OGL1.2までは ogl ディレクト リと並んで、debian, debian-jp, debian-non-US ディレクトリ がありました。ARMA2以降で ogl ディレクトリに一本化され ました。

# 第3章 システムの設定 (book 時消去)

# 3.3 マウントとアンマウント

### 3.3.1 ファイルシステム

OS は静的な情報を「ファイル」という単位で管理します。ファイルは単 に平面的に並べられるだけではなく、ディレクトリ・リンクなどによって 構造的に配置されます。また、ファイルの属性としてタイムスタンプや所有者・ パーミッションなどを実装していることもあります。このようなシステム をファイルシステムと呼びます。

Linux は、Linux 専用のファイルシステムだけでなく Windows, MacOS, BSD, 各社 UNIX などで使われているファイルシステムも扱えます。また、 Windows の共有ディスクや NFS も「ネットワークファイルシステム」とし て扱えます。ARMA に収録している Linux カーネルが対応する主なファイ ルシステムは以下の通りです。

| 正式名称     | 認識名        | 説明                       |
|----------|------------|--------------------------|
| XFS      | xfs        | ARMA 標準 (SGI 開発)         |
| Ext2     | ext2       | Linux 旧標準                |
| Ext3     | ext3       | Ext2 + ジャーナリング           |
| Ext4     | ext4       | Ext3 + より大きいファイルの扱い      |
| ReiserFS | reiserfs   | ジャーナリング FS の一つ           |
| JFS      | jfs        | ジャーナリング FS の一つ           |
| ISO-9660 | iso9660    | CD-ROM 用                 |
| UDF      | udf        | DVD-RAM, CD-RW のパケットライト用 |
| FAT      | msdos,vfat | Windows, MS-DOS 用        |
| NTFS     | ntfs       | WindowsNT 用              |
| NFS      | nfs        | UNIX 系 OS の共有ディスク        |
| SMB      | smbfs,cifs | Windows の共有ディスク          |
|          |            |                          |

### 0

俗に言うディスクを「フォーマッ トする」とは「ファイルシステ ムを作る」ことである場合もよ くあります。

# 0

認識名はLinuxカーネルモジュー ルの名前で、後述の /etc/fstab など、様々な場面でファイルシ ステムの名前を示すときに使い ます。

# 3.3.2 マウント・アンマウント

UNIX 系 OS では、/ (ルートディレクトリ)を頂点とする単一のディレク トリツリーでファイルを管理します。しかし、ファイルシステムはディスクやパー ティションごとにありますから、単一のツリーを作るためにはそれらのファ イルシステムを全て接続しなければなりません。この、ファイルシステム を接続する作業を「マウント」(mount)、逆に切り離す作業を「アンマウント」 (un-mount)と言います。

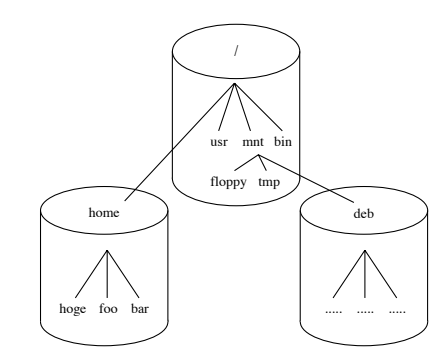

# 3.3.3 fstab

マウントの設定ファイルは /etc/fstab です。Linux 起動時に自動的に行われるマウントや、後述の mount コマンドでの手動マウント時に参照されます。

| proc         | /proc         | proc     | defaults       | 0 | 0 |
|--------------|---------------|----------|----------------|---|---|
| none         | /proc/bus/usb | usbdevfs | defaults       | 0 | 0 |
| /dev/sda3    | none          | swap     | SW             | 0 | 0 |
| /dev/sda1    | /             | xfs      | defaults       | 0 | 1 |
| /dev/sda2    | /home         | xfs      | defaults       | 0 | 1 |
| /dev/sda5    | /usr          | xfs      | defaults       | 0 | 1 |
| /dev/sda6    | /usr/local    | xfs      | defaults       | 0 | 0 |
| /dev/cdrom   | /mnt/cdrom    | auto     | ro,noauto,user | 0 | 0 |
| pc01:/dir01  | /mnt/dir01    | nfs      | noauto         | 0 | 0 |
| //pc02/dir02 | / /mnt/dir02  | smbfs    | noauto         | 0 | 0 |
|              |               |          |                |   |   |

各行は次のような書式になっています。

< ディスク > < ポイント > < 種類 > < オプション > <num1> <num2>

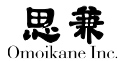

#### A

第1パラメータにはマウントするディスクのデバイスファイルを指定します。 ただし、ネットワークファイルシステムの場合はデバイスファイルではなく、 9.10 行目のように NFS なら < サーバ >:< 共有ディレクトリ >、 SMB なら //< サーバ >/< 共有ディレクトリ > という形式で指定します。

第2パラメータにはマウントポイントとするディレクトリを指定します。 ここで注意すべきことは、Linuxの起動時に /etc/fstab が1行目から順に 解釈されるため、上位のディレクトリをマウントポイントとするディスク ほど前の行に書く必要があることです。例えば、3行目と4行目を入れ替え ると、/dev/sda6 を /usr/local にマウントしようとしても、まだ /usr/local が存在しないのでマウントできません。

第3パラメータにはファイルシステムの種類を指定します。autoを指定 するとファイルシステムを自動判別するので、様々な種類のメディアが挿 入される CD-RW ドライブなどのリムーバブルディスクドライブでは便利 です。ただし、特に「空ディスク」などで判別を間違える可能性もゼロでは ないので、ハードディスクなどファイルシステムの種類が確定している場 合は xfs などと種類を明示した方が無難でしょう。

第4パラメータにはオプションを、(カンマ)で区切って指定します。オプショ ンを指定しない場合は defaults とします。キなオプションには以下の通りです。

| rw, ro       | 読み書きできる / 読み込みのみ          |
|--------------|---------------------------|
| auto, noauto | 起動時に自動でマウントする / しない       |
| user, nouser | root 以外のマウントを許可 / 禁止      |
| defaults     | 初期値(rw,auto,nouser)のままにする |

user ではマウントしたユーザだけがアンマウントできますが、これを users とすると誰でもアンマウントできるようになります。

以上に挙げたのはファイルシステムに依存しない汎用のオプションです が、この他にファイルシステムごとに固有のオプションがあります。ファイ ルシステム固有のオプションについては man fstab を参照してください。

第5パラメータはバックアップコマンド dump を使用する場合に指定しま す。dumpを使わない場合は0で構いません。

第6パラメータにはマウント時に fsck (FileSystem ChecKer) がファイ ルシステムを検証する順番を指定します。通常は / にマウントするものは1、 その他の fsck が必要なものは全て2、fsck しなくてよいものは0を指定し ます。XFS のようにマウント時に自動的にファイルシステムの修復がおこ なわれるタイプのファイルシステム(ジャーナリングファイルシステム)を 使用している場合は0で問題ありません。

10.11 行目では swap, proc という特殊なファイルシステムをマウントし ています。swap は仮想メモリ(スワップ)領域として Linux カーネルが占 有し何処にもマウントされないため、第2パラメータは none を指定します。 proc は Linux カーネルが自分の状況を報告するための 仮想的なファイル システムで、通常 /proc にマウントします。

ARMA ではパスの区切り文字 に「/」を使います。Windows / DOS と異なり「¥」の方はエス ケープ文字(特殊文字)として しばしば使われます。

### Q

例えば / proc / interrupts は IRQ の状況を表します。

### 3.3.4 mount, umount

起動時以外に手動でマウントするには mount コマンドを使います。root であれば、以下の書式で任意のディスクを任意のマウントポイントにマウ ントできます。

# mount [-t < 種類 >] [-o < オプション >] < ディスク > < マウントポイン ト >

-t,-o, を省略すると、それぞれ -t auto と -o defaults と見なされます。 その他の注意事項は /etc/fstab と同じです。

これに対し、一般ユーザーは fstab に user か users オプション付きで書 かれた「特に許されたディスク」しかマウントできません。しかし、ディス クかマウントポイントのどちらか一方を指定すれば、fstab からマウント すべきディスクを特定できるので、root のときのように両方を指定する必 要はありません。

\$ mount {< ディスク > | < マウントポイント >}

現在のマウント状況を調べるには、mount を引数なしで実行します。

\$ mount

ディスクをアンマウントするには umount コマンドを使います。

\$ umount {< ディスク > | < マウントポイント >}

ー般ユーザが、特に許されたファイルシステムしかアンマウントできな いことは mount と同じですが、その他に「内部のファイルがひとつでも開か れているとアンマウントできない」ことも要注意です。例えば、誰かがアン マウント対象となるファイルを開いていたり、カレントディレクトリにし ていたりするとアンマウントできません。

このような場合具体的にどのプロセスが原因となっているかを調べるには lsof コマンドを使います。例えば /mnt/cdrom が開放できない、というような場合は以下のようにコマンドを実行します。

| \$ lsof | gre  | p /mn | t/cdro | om  |     |   |                |
|---------|------|-------|--------|-----|-----|---|----------------|
| sh      | 6672 | foo   | cwd    | DIR | 3,2 | 6 | 517 /mnt/cdrom |

この場合、ユーザー foo の PID (プロセス ID) 6672のコマンド sh がア ンマウントを妨害していることが分かりますので、kill を使って当該プロ セスを排除すればアンマウントを行うことができるようになります。

#### 0

この他に df コマンドを使って もマウント状況をしることがで きます。

#### 0

さらに他のケースとしては、該 当するファイルシステム内のど こかがマウントポイントとなっ ている場合や、ハードウェアレ ベルのエラーを起こしている場 合等にアンマウントできない場 合があります。

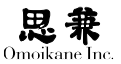

# 3.3.5 マウントに関する諸注意

#### リムーバブルディスクのマウント

リムーバブルディスクを使う場合は、「メディア挿入→マウント」と「アン マウント→メディア取り出し」の順序を守るようにしてください。マウン トされているメディアをアンマウントする前に取り出すと、メモリ上にあ るキャッシュなどディスクへの最終的な書き込みが済んでいないデータが 消失したり、ディスク上のファイルシステムが壊れたりすることがあります。 DVD-ROM, CD-ROM 系や MO など、多くのリムーバブルディスクドライ ブでは、マウントされている間はイジェクトボタンがロックされてメディ アを取り出せないようになるため、この種の事故は起こりにくくなってい ますが、フラッシュメディアのアダプタや USB 接続のドライブのように特 にロックされない場合もあります。

#### マウントポイントのディレクトリの下にあるコンテンツ

マウントポイントの下に既にディレクトリやファイルがあると、それら はマウント後には一時的に見えなくなってしまいますが、消去された訳で はありません。アンマウントするとまた何事もなく見えるようになります。 しかし通常はマウントポイントにするディレクトリは空にしておいてくだ さい。

### 0

カーネルがバッファしている内 容を強制的に書き出させる場合 は sync コマンドを使います。

# 3.4 デバイスファイル

# 3.4.1 デバイスファイル

UNIX 系 OS では静的な情報をファイル形式で取り扱いますが、そのような通常のファイルの他にデバイスファイルと呼ばれる特殊なファイルも存在します。これはデバイスドライバのインターフェースなのですが、「周辺機器を普通のファイルに見せかける」ための仮想的なオブジェクトです。言い換えると、デバイスファイルを普通のファイルと同様に読み書きすると、Linux が対応する周辺機器との入出力に変換してくれるという仕組みになっています。

なかなか説明では分かりづらいかもしれませんので、標準出力のリダイ レクトを例にデバイスファイルの実例を見てみましょう。…まず、標準出 力を普通のファイルにリダイレクトすると、出力内容がファイルに書き出 されることは御存知の通りです。

```
# echo "hoge" > output
# cat output
hoge
```

ここで、普通のファイルの代わりにコンソールを指すデバイスファイル ヘリダイレクトすると、出力内容がそのコンソールへ「書き出され」ます。 つまり、コンソールに文字が表示されます。

# echo "hoge" > /dev/tty6

/dev/tty6 は第6コンソールを指すデバイスファイルです。[Alt] + [F6] でコンソールを切り替えてみると、確かに hoge と出力されています。同様 にして、プリンタにリダイレクトすれば文字が印刷され、シリアルポートに リダイレクトすればモデムを通して送信されます。

デバイスファイルは文字を扱う周辺機器に限ったものではありません。 例えば音源も /dev/dsp というデバイスファイルで、読み込みは録音・書き 込みは再生になります。

| \$<br>cat | /dev/dsp | > | my_voice | (録音) |
|-----------|----------|---|----------|------|
| \$<br>cat | my_voice | > | /dev/dsp | (再生) |

デバイスファイルは /dev ディレクトリ以下に、周辺機器ごとに慣習的に 決められた名前で配置されています。一般的な周辺機器のデバイスファイ ル名は次の通りです。

■ Xから切り替える場合は[Shift] + [Alt] + [F6] です。

#### 0

Ω

仮想ターミナル= Pseudo tele TYpe

# 0

ALSA の音源デバイスファイル は /dev/snd 以下となります。

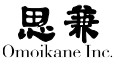

|                        | 慣用名           |
|------------------------|---------------|
| ターミナル (TeleTYpe)       | tty[0-9]*     |
| 仮想ターミナル                | pty*          |
| ハードディスク                | sd*           |
| フロッピィディスク              | fd*           |
| シリアルポート                | ttyS*         |
| パラレルポート (Line Printer) | lp*           |
| PS/2マウス                | psaux         |
| USB マウス                | input/mice    |
| 音源                     | audio, dsp*など |
| NULL デバイス              | null          |
|                        |               |

TTY とは、かつて主に大型コンピュータが活躍していた時代にコンピュー タに接続していたテレタイプ端末(Teletype Terminal)に由来する名前です。 現在ではディスプレイとキーボードの組がこれに相当し、TTY の読み取り はキーボードからの入力、書き込みはディスプレイへの出力になります。通 常、パソコンに接続されているキーボードとディスプレイは1つだけですが、 Linux では複数の TTY を [Alt] + [F1] ~ [F7] などで切り替えて使うこ とができるようになっています。これに対し、仮想ターミナルは TTY と同 等の機能を提供する仮想的な周辺機器で、kterm、jfbterm、kon などのコン ソール「エミュレータ」が利用します。なお、現在自分が使っているターミナ ルのデバイスファイル名は tty コマンドで確認できます。

#### \$ tty

/dev/tty2

NULL デバイスはブラックホールの様な特殊なデバイスファイルで、読 み込んでも内容はなく、書き込んでも何処にも出力されません。そのため、 余計なメッセージの出力を /dev/null にリダイレクトして処分するために 使うことがよくあります。例えば、次の例では標準出力を /dev/null にリダ イレクトしていますので、標準エラー出力だけがターミナルに表示されます。

\$ make > /dev/null

### 0

第7コンソールは通常 X が使い ます。また、X 上から他の TTY に切り替えるときは Ctrl + Alt + F1 ~ F7を使います。

# 3.4.2 mknod

通常デバイスファイルはインストール時または udev によって動的に作成されますが、手動でデバイスファイルを作成することもできます。手動でデバイスファイルを作成する場合は mknod コマンドを使用します。

# mknod < ファイル > {b|c} < メジャー番号 > < マイナー番号 >

b はブロック型、c はキャラクタ型を表します。例えば、/dev/agpgart というキャラクタ型・メジャー番号 10・マイナー番号 175のデバイスファイル を作るときは次のようにします。

# mknod /dev/agpgart c 10 175

ブロック型・キャラクタ型のタイプやメジャー・マイナーの番号は、周辺 機器ごとに値が決まっています。また、たいていの場合はデバイスファイル の名前も慣用名として決まっています。これらの情報は Linux ソースの添 付文書 Documentation/devices.txt や、デバイスファイルを使うソフトウェ アの添付文書に書かれているので、そちらを参照してください。

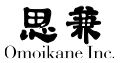

### 3.5 ブートローダ

### 3.5.1 PC 互換機のハードディスクの構造

#### パーティション

Linux 環境を作るには、少なくとも1つのファイルシステムが必要です。 実際には /home, /usr, /tmp, /var などを別のファイルシステムに分けて、マ ウントで繋いで運用することもよくあります。そこで、ハードディスクは中 身を「パーティション」に分割して、パーティションごとにファイルシステ ムを作って使うようになっています。これによって、1台のハードディスク に複数のファイルシステムを使った Linux 環境を作ったり、複数の OS を インストールしたりできるようになっています。

そもそも現在の PC 互換機の元である IBM-PC / AT では、1台のハードディ スクに4つまでパーティションを作れる仕様になっていました。しかし、当 初は数十 MB だったハードディスクの容量が増大するに従ってこの規格も 不十分になったため、元の4つの「基本」パーティションのうちの1つを「拡 張」パーティションとして、その中を再分割して「論理」パーティションを作 れるように拡張がなされました。論理パーティションには、一部の OS で起 動パーティションとしにくいなどの制限もありますが、とにかく拡張パーティ ションの中にいくつでも作れるので、ハードディスクに作れるパーティショ ンの数は無制限となりました。

Linux ではこのハードディスクやパーティションもデバイスファイル として表します。ハードディスクはプライマリマスタから順に /dev/sda, /dev/sdb … となります。パーティションはハードディスクのデバイスファ イルに、基本・拡張パーティションには1~4、論理パーティションには5か ら始まる番号を付け、/dev/sdb1, /dev/sdb5 のように表します。

#### セクタ

ディスクは読み書きしたデータを、「セクタ」(Sector)という単位で入出 カしています。PC 互換機のハードディスクでは、1セクタ は512Bytes で す。このセクタのうち、特にハードディスクの先頭1セクタは MBR(Master Boot Record)と呼ばれ、基本・拡張パーティションのディスク上での位置 を記録したパーティションテーブル(16Bytes×4)と、ブートローダの一部(最 大446Bytes)、それに識別符号(2Bytes)が格納されています。

#### 0

論理パーティションのパーティ ションテーブルは拡張パーティ ションの中にあります。

# 3.5.2 ブートローダ

ブートローダ(Boot Loader)は、一言で言えば「OS を起動するプログラム」 です。定義には諸説ありますが、一般的には OS カーネルの起動前に稼働す るプログラムのうち、BIOS が OS の手前で起動するソフトウェアをブート ローダと呼んでいます。ここでは、PC 互換機の起動手順に沿ってブートロー ダの役目を説明します。

PC 互換機では、電源が入るとまず CPU が特定のメモリアドレスにあ る BIOS を実行します。BIOS はマシンの初期化などの処理を行い、最後に BIOS 設定で指定されている順にディスクの特定位置(多くの場合は先頭) を読み込み、そこにあるプログラムを実行します。ハードディスクの場合は MBR の中のブートローダが実行されるのですが、446 Bytes 以下というこ の1段目のブートローダに複雑な処理はできないので、多くの場合1段目はディ スク上の別の場所にある2段目を読み込んで実行するだけとなっています。 実質的なブートローダの処理をするのはこの2段目で、OS カーネルを読み 込んで実行するまでの処理をこなします。こうして無事OSが起動できるとブー トローダの役目は終わりです。

実際のブートローダにはもっと多段式のものもありますが、とにかく「自 分自身の処理→次の段を読み込んで実行」を繰り返して OS を起動する点 は同じです。この流れをブートストラップ (Boot Strap)と言います。

単純なブートローダは特定のOSしか起動できませんが、複数のOSに対応し、 起動する OS を選択できる「ブートセレクト」機能を持つブートローダもあ ります。また、そのようなブートローダの中にはブートストラップの仕組み を利用して、自分では OS を起動せず、選択した OS の専用ブートローダに 継投するだけの「チェインローダ」というものもあります。Linuxで使われるブー トローダは Windows などに配慮してブートセレクト機能を搭載するもの が殆どですが、Linux 以外の OS はチェインロードの場合が多いようです。

### 3.5.3 GRUB

ARMAではブートローダとして GRUB(GNU GRUB)を採用しています。 GRUB には次のような特長があります。

(1) XFS, ReiserFS, Ext2, FATなどのファイルシステムを直接認識できる。

(2) 8.4GB (1024 シリンダ) 以上の領域からも OS を起動できる。

(3) OS を矢印キーを使って選択できる「GRUB メニュー」。

(4) 柔軟に OS を起動できる「GRUB シェル」。

この他にも、BIOS トラップ、ネットワークブートなど、様々な局面で柔 軟に OS を起動できる機能を意欲的に収録しています。

中でもファイルシステムを直接認識できるのが GRUB の最大特徴と言 えます。詳しくは後述しますが、GRUB はファイルシステムから /boot/ grub/menu.1st という設定「ファイル」を読み込み、それに従って、例えば /boot/vmlinuz-2.6.31.6 というカーネルイメージ「ファイル」を読みこんで 起動できるのです。よって、GRUBではカーネルイメージのファイル名が変わっ ても menu.1st を書き換えるだけで OK です。

GRUB はファイルシステムを扱うことはできますが、ドライブは BIOS を経由して認識しますので、ドライブの表記は Linux の流儀とは異なります。 「BIOS がディスクを認識する順」に番号を割り振った (hd0), (hd1),… や (fd0), (fd1),… を使います。これはあくまで BIOS が認識する順番ですから IDE と SCSI の区別はなく、BIOS の設定で IDE が先なら IDE から、SCSI が 先なら SCSI から順に番号が振られます。

例えば、次のような IDE のハードディスクが 2つ、SCSI のハードディス クか 2つ、IDE の CD ドライブが一つの環境では、以下のように GRUB で のドライブ名が与えられます。

|               | デバイスファイル                | GRUB での名前 |
|---------------|-------------------------|-----------|
| IDE プライマリマスタ  | $\mathrm{HDD}$ /dev/sda | (hd0)     |
| IDE プライマリスレーブ | CD /dev/sr0             | _         |
| IDE セカンダリマスタ  | HDD /dev/sdb            | (hd1)     |
| SCSI ID=0     | HDD /dev/sdc            | (hd2)     |
| SCSI ID=2     | HDD /dev/sdd            | (hd3)     |

さて、ここで BIOS の設定を変えて SCSI を先に認識するようにする と、GRUB でのディスク名と機器との対応が変わります。よって、IDE と SCSI を併用する場合は、事前に BIOS がディスクを認識する順番を確認 しするようにしてください。

> デバイスファイル GRUB での名前 HDD /dev/sda (hd0)

SCSI ID=0

0

CD-ROM など、BIOS がハー ドディスクと認識しない機器は GRUB では無視されます。また この他に USB メモリをドライ ブとしてカウントする場合など、 BIOS によって変わる場合があ ります。

| SCSI ID=2     | HDD /dev/sdb | (hd1) |
|---------------|--------------|-------|
| IDE プライマリマスタ  | HDD /dev/sdc | (hd2) |
| IDE プライマリスレーブ | CD /dev/sr0  | _     |
| IDE セカンダリマスタ  | HDD /dev/sdd | (hd3) |

GRUB でのパーティション番号は、Linux のデバイスファイルと基本的 に同じです。ただし、GRUB では0から、Linux では1から数え始めるので、 GRUB でのパーティション番号は「Linux での番号 -1」になります。例えば、 /dev/sda = (hd0) である環境では、/dev/sda1 = (hd0,0)、/dev/sda5 = (hd0,4) となります。

さらに、GRUB でファイルを指定するときは、GRUB 形式のパーティショ ン名に続けて、その「パーティション内のファイルシステム」でのパスを付 けます。例を示すと、/dev/sda = (hd0)の環境で、/dev/sda3 を /boot にマウ ントしているならば、Linux 上で /boot/grub/menu.lst というファイルは、 GRUB では (hd0,2)/grub/menu.lst となります。

### 3.5.4 GRUB の動作

GRUB の動作は GRUB を MBR にインストールした場合とパーティショ ンにインストールした場合で異なります。ここでは ARMA 標準の動作であ る MBR にインストールした場合について、PC 互換機の電源投入後の動き を追って説明します。

マシンの電源投入後、BIOS は MBR に書き込まれた GRUB stage1を読 み込みます。446Bytes 以下の stage1ではファイルシステムを認識する余 裕がないので、stage1はセクタを直接指定して stage 1.5を読み込みます。 この stage 1.5は MBR 直後にある「パーティションに割り当てられないセ クタ」に書き込まれているので、そこを使う特殊なプログラム(多くの場合 は他のブートローダ)を使わない限り書き換えられる心配はありません。

stage1.5 は、XFS, Ext2, ReiserFS, JFS, FAT などのファイルシステム のうち「1つだけ」を認識でき、stage2を読み込みます。stage2 は GRUB メニューや GRUB シェルを含む GRUB の本体です。stage2 は先程挙げた ファイルシステムを「全て」認識でき、設定ファイルを読み込んで解釈して GRUB メニューを表示します。後は GRUB メニューや GRUB シェルを通 じてユーザの指示した通りに OS を起動するわけです。

#### 0

インストーラはあらかじめ、 GRUB のインストール時に stage2の所在とそこのファイ ルシステムの種類を調べ、それ を認識できる stage1.5を選ん でインストールしています。

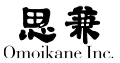

# 3.5.5 GRUB の設定

GRUBの設定ファイルは /boot/grub/menu.lst です。

timeout 15

title ARMA 3.0 (2.6.31.6) root (hd0,1) kernel /boot/vmlinuz-2.6.31.6 root=/dev/sda2 vga=0x301

title Windows rootnoverify (hd0,0) chainloader +1

timeout 行では GRUB メニューでユーザの選択を待つ時間を秒単位で設 定します。時間切れになると、一番最初に書かれている OS を自動的に起 動します。

title 行には GRUB メニューに表示させる OS の識別名を指定します。個々の OS の起動設定は、この title 行から次の title 行までの間に書きます。

root 行では GRUB の「ルートデバイス」、即ち GRUB が作業対象とする パーティションを指定します。通常は起動したい OS があるパーティション を GRUB 形式で指定すればよいでしょう。

kernel 行では起動させる OS のカーネルイメージファイルを GRUB 形 式のパスで指定し、同時にカーネルオプションを与えます。このとき、イメー ジファイルがルートデバイスにあれば、パスのうちパーティションを表す部分、 上の例で言えば (hd0,0)/boot/vmlinuz-2.6.31.6 と書くべきところの (hd0,0) を省略できます。さらに、Linux を起動する場合は、最低限のカーネルオプショ ンとして root= に続けて / にマウントするパーティションを指定しておきます。 rootnoverify 行は root と似ていますが、GRUB にルートデバイスのファ

イルシステムを認識させない点が違います。

GRUB が認識できないファイルシステムを使う OS をチェインロードす る場合などに使います。

chainloader 行にはチェインロードするブートローダのセクタを X+Y の形 式で、X にブートローダの先頭セクタの番号(0なら省略可)、Y には読み込 むセクタ数を指定します。つまり、上の例の +1 では先頭1セクタを読み込 むことを表しています。

#### 0

逆に言えば、イメージファイル はルートデバイスになくても構 いません。例えば、ハードディ スクから起動するのにカーネル のイメージファイルは FD から 読み込ませることも可能です。

# 3.5.6 GRUB メニューと GRUB シェル

設定ファイルを変更したらマシンを再起動します。設定が正しければ以下のような GRUB メニューが表示されます。GRUB メニューでは[↑][↓] で起動する OS を選択し、[Enter] で起動できます。一時的に設定を変更 して起動するには、OS を選択した後 [e] で編集画面に入ると行単位での 編集ができます。

GRUB version 0.97 (639K lower / 261056K upper memory)

| ARMA 3.0 (2.6.31.6) | Windows

Use the  $\uparrow$  and  $\downarrow$  keys to select which entry is highlighed. Press enter to boot the selected OS, 'e' to edit the commands before booting, or 'c' for a command-line.

The highlighted entry will be booted automatically in 15 seconds.

何らかのエラーが発生した場合や、GRUBメニューで [c] を押した場合 は GRUB シェルに入ります。GRUB シェルは /boot/grub/menu.1st に書い たような GRUB の内部コマンドを実行できる「OS を手動で起動する」た めの専用シェルです。ARMA3.0 では GRUB のキーボードは日本語に固定 されています。英語キーボードをお使いの場合は以下の表を参考に(特に記 号部分を)読み替えてください。

#### 0

0

実際の画面とは少々異なります。

GRUB シェル上ではタブ補完 や Emacs 風の行編集も使える ため、ブートローダ上のプログ ラムとは思えないほど操作感は 良好です。

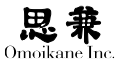

### 日本語106キーボード(部分)

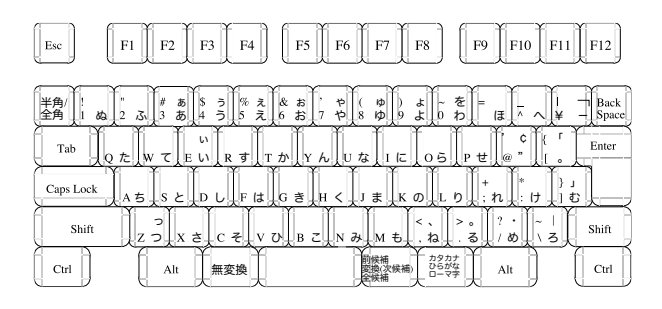

### 英語101キーボード(部分)

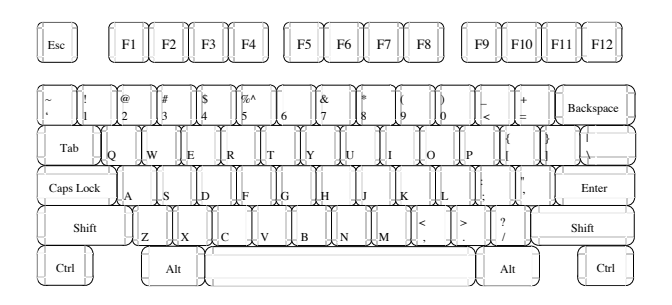

この GRUB シェルのおかげで、ブートローダのトラブル時にとれる対策 の幅が広がります。例えば、カーネルイメージの入った GRUB 起動フロッピー ディスクを用意しておけば、殆どどんな場合でもとにかく OS を起動する ことだけはできます。

それでは、GRUB シェルの利用例として Linux と Windows の起動例を 示しておきましょう。基本的には /boot/grub/menu.lst に書いたことをその まま1行ずつ入力し、最後に boot で起動するだけです。

```
grub> find /boot/vmlinuz-2.6.31.6
(hd0,0)
grub> root (hd0,1)
Filesystem type is xfs, partition type 0x83
grub> kernel /boot/vmlinuz-2.6.31.6 root=/dev/hda2 vga=0x301
[Linux-bzImage, setup=0x1400, size=0x10f456]
```

```
grub> boot
grub> rootnoverify (hd0,0)
Filesystem type is fat, partition type 0xe
grub> chainloader +1
grub> boot
```

### 3.5.7 GRUB の修復(再インストール)

GRUB をアップグレードする場合、他のブートローダなどによって GRUB stage1や stage1.5が上書きされてしまい GRUB が起動できなくなっ た場合、stage2のGRUB形式でのパスが変わった場合、もしくは stage2が入っ ているファイルシステムの種類が変わった場合には GRUB の再インストー ルが必要です。再インストールには様々な方法がありますが、ここでは最も 確実な、GRUB をインストールしたフロッピーディスク(以下 GRUB FD) を使う方法を紹介します。

まず、GRUB FD を持っていない場合は次の手順で作ります。

```
# cd /boot/grub
```

- # dd if=stage1 of=/dev/fd0 bs=512 count=1
- # dd if=stage2 of=/dev/fd0 bs=512 seek=1

GRUB をアップグレードする場合は、grub パッケージは安全のため直接 /boot/grub のファイルを書き換えず /usr/lib/grub/i386-pc にファイルを置 く仕様になっているため、/usr/lib/grub/i386-pc の GRUB 関連ファイルを 全て /boot/grub にコピーしておきます。

さて、準備ができたら GRUB FD でマシンを再起動し、GRUB シェルに 入ります。そして、Linux でいう /boot/grub があるパーティションをルート デバイスにしてから setup< ディスク > で GRUB をインストールします。

```
grub> root (hd0,1)
Filesystem type is xfs, partition type 0x83
grub> setup (hd0)
Checking if "/boot/grub/stage1" exists... yes
Checking if "/boot/grub/stage2" exists... yes
Checking if "/boot/grub/xfs_stage1_5" exists... yes
Running "embed /boot/grub/xfs_stage1_5 (hd0)"... 20 sectors are
embedded.
succeeded
```

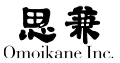

Running "install /boot/grub/stage1 d (hd0) (hd0)1+20 p (hd0,1)/boot/ grub/ stage2 /boot/grub/menu.lst"... succeeded Done.

以上でインストールは完了です。

# 3.6 TCP / IP ネットワーク

# 3.6.1 プロトコルの階層構造

コンピュータネットワークはネットワークに参加するハードウェア・ソフ トウェアが共通の仕様に則って通信することによって成立しています。こ の共通の通信仕様をネットワークプロトコル (Network Protocol)、あるい は単にプロトコルと呼びます。

プロトコルは、ネットワークアプリケーションの実装からハードウェアの 電気的な設計に至るまで様々な分野に渡って定義されていますが、これで は余りにも広大で全体を一目で見渡すことができないので、プロトコルは 「通信内容をどう捉えるか」という観点で分類して考えるようになっていま す。例えば、アプリケーションは通信内容を「データ」として扱いますが、同 じものを OS は「パケット」として、さらにハードウェアは「電気信号」とし て扱っています。こうして分類されたプロトコルは、ユーザに近い方、即ち アプリケーション側を上位、逆にハードウェア側を下位とする階層構造に 並べることができます。

このプロトコルの階層構造(プロトコルスタック)には、「OSI 参照モデル」 に定義された7階層が標準ですが、インターネットではこれをアプリケーショ ン・トランスポート・インターネットとそれより下位の層にまとめなおし ています。具体的に言うと、アプリケーションが発する「データ」は、トラン スポート層で「パケット」に分解され、ネットワーク層で配信ルートを決定 され、ネットワークインタフェース層で「電気信号」として送信されると言っ た具合です。受信側でこれと逆の操作を行って電気信号をデータに復元し て無事アプリケーションに届けられれば、めでたく通信が確立します。

ところで、ネットワークアプリケーションは、発信したデータが相手に届 きさえすればよく、途中でどんなパケットに分割されどんな電気信号にな ろうとアプリケーション層には無関係です。このようにプロトコルは層ご とに独立しているので、各階層のプロトコルは入れ替えることもできます。 0

階層ごとに複数のプロトコルが 存在することができます。

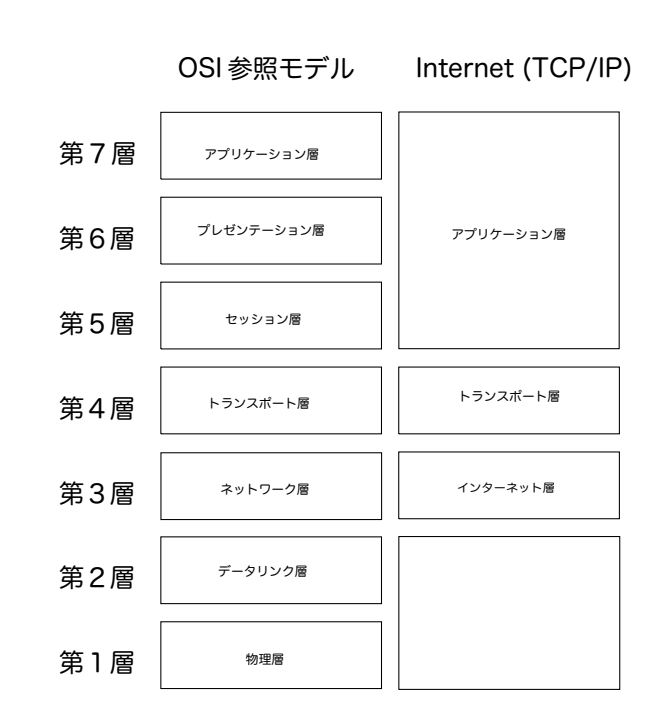

それでは、実際に各層の概要を紹介していきましょう。

#### アプリケーション層

アプリケーション同士がデータをやりとりする層で、OSI 参照モデルで は第5,6,7 階層に相当します。ここではネットワークアプリケーションご とに Web ブラウザは HTTP, ファイル転送は FTP, 電子メールは SMTP / POP…などとプロトコルが定義されています。この多数のプロトコルを整 理するために0~65535 番の「ポート」(Port) があり、各プロトコルのサー バは別々の決まった番号のポートで待ち受けをするようにしています。主なサー バとポート番号の割り当て表は /etc/services にありますが、ここでは特に 有名なポート番号を例として挙げておきましょう。

| ftp    | 20,21 |
|--------|-------|
| ssh    | 22    |
| telnet | 23    |
| smtp   | 25    |
| http   | 80    |
| pop3   | 110   |

#### A

ポートは正確に言えばアプリケー ション層内部ではなく、トラン スポート層との境界にあるデー 夕受け渡しの窓口です。 逆に、クライアントは決まった番号ではなく OS に割り当てられた適当 な空きポートを使い、サーバに接続するときにそのポート番号を知らせます。 するとサーバはそのポートにたいして応答しますので、サーバとクライア ントの間で間違いのない一対一の通信が可能になっています。

#### トランスポート層

通信を「制御する」層で、OSI参照モデルでは第4階層に相当します。

アプリケーションから発信され、ポートからトランスポート層に入ってき たデータは、ここでパケットに分割されます。

トランスポート層のプロトコル一覧は /etc/protocols にありますが、こ の中で最も有名なものは TCP(Transmission Control Protocol)です。 TCP はパケットの内容が通信中に化けていないか、パケットが順番通り漏 れなく届いたかなど、正常に通信できたかどうかを確認できるプロトコル です。従って TCP で行われた通信は確実ですが、確認やエラーパケットの 再送信などの手間のために通信速度が遅く、一定の速度を保ちづらいとい う欠点もあります。

そのため、動画配信など、若干データが狂うリスクを覚悟で高速・等速度 通信を求める場合は TCP に代わって UDP (User Datagram Protocol)を 使います。UDP はインターネット層とアプリケーション層をそのままつな ぐプロトコルで、エラーチェックなどは行いません。

#### インターネット層(1)-IPアドレスとネットワーク部・ホスト部

インターネット上のホストからホストヘパケットを届けるルートを決め る層で、OSI 参照モデルでは第3階層に相当します。インターネット層のプ ロトコルは、その名の通りの IP (Internet Protocol)です。

IP では、データを送受信する機器のそれぞれに IP アドレスという相異 なる番号をつけて機器を区別しています。現在の IP (IPv4) では IP アド レスは 32bit で、分かりやすく記述するために 8bit ずつ 4 つに "." で区切り、 各 8bit を 0 ~ 255 の 10 進数で表記します。例えば 110000001010100000 00000100000001 は 192.168.1.1 です。

IPアドレスの32bitはネットワーク部とホスト部の2つに分けられます。ネットワーク部は「ネットワークのネットワーク」たるインターネットを構成する個々の「ネットワーク」を指し、ホスト部でその中の個々のホストを表します。

例えば、192.168.1.1の先頭 24bit がネットワーク部だとすると、ネット ワーク自体を表す IP アドレス = ネットワークアドレスは 192.168.1.1の先 頭 24bit を切り出して残りを0で埋めた 192.168.1.0となります。また、ネッ トワーク内の最大の IP アドレスである 192.168.1.255 は「ブロードキャス ト」というネットワークの全ホストにデータを送るための IP アドレスとし て使います。そして残りの 192.168.1.1 ~ 254 をホストに割り当てるのが 慣習です。

#### 0

これをまとめてネットワークを 192.168.1.0 / 255.255.255.0、 またはもっと簡単に 192.168.1.0 / 24のように表す ことができます。 この「ネットワーク部は何 bit か?」を表すのが「サブネットマスク」です。 サブネットマスクは、IP アドレスとの and がネットワークアドレスとなる ように決められます。例えばネットワーク部が 24bit ならサブネットマスク は先頭 24bit に 1を立てた 255.255.255.0 となり、ネットワークアドレスは 以下のように計算できます。

実は、サブネットマスクは IPv4 に後付けで考えられた仕組みです。 初期の IPv4では IP アドレスをクラス A~C に分類し、クラスごとにネッ トワーク部のビット数を事前に決めてありました。クラス A は0.0.0.0 ~126.255.255.255 でネットワーク部 8bit、クラス B は 128.0.0.0~ 191.255.255.255 でネットワーク部 16bit、クラス C は 192.0.0.0~ 223.255.255.255 でネットワーク部 16bit、クラス C は 192.0.0.0~ (224.0.0.0~) もありますが、一般には使わないのでここでは説明 しません。) しかし、この「クラス」の意味はサブネットマスク導入によっ て薄れ、現在ではどのクラスの IP も同様にホスト部を 3,4bit にま で細かく区切って配分されています。ところで、127.0.0.0/8 が空い ていますが、これはループバックという「自分自身を表す」 IP アド レスとして使われています。通常 127.0.0.1をループバックアドレス とし、ここに送ったパケットは自分に届くようになっています。

#### インターネット層(2)-ルーティング

それでは、実際にパケットを送る処理の説明に移りましょう。まず、トラ ンスポート層から来たTCP / UDPのパケットに、インターネット層では送信・ 受信ホストの IP アドレスなどの情報を含んだ IP ヘッダを付けて IP パケッ トを作ります。

さて、このパケットを相手に届けようと思っても、インターネットを横断 して世界中に直接パケットを送れるわけではありません。通常、パケットを 直接送れるのは同じネットワーク内のホストだけです。しかし、インターネッ トには複数のネットワークが乗り入れる接点に「ルータ」というネットワー クの乗り換えポイントが用意されています。このルータには「ルーティングテー ブル」という、パケットの宛先別に次にパケットを送るルータを書いた表が 用意されています。パケットはこの表に従ってルータからルータへとネットワー クを横断していけば、最終的にいつか目的地に届くという訳です。また、ルー タでない一般のホストにもルーティングテーブルはありますが、これには「直 接送れないホスト宛のパケットはネットワーク内のルータに送る」とだけ

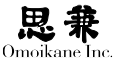

書くのが一般的です。

例えば、192.168.0.0 / 24 と 192.168.1.0 / 24 という 2 つのネットワー クに、192.168.0.2 • 192.168.1.2 というホストと、両ネットワークをつな ぐルータの 192.168.0.1 + 192.168.1.1 がある環境を考えます。このとき、 192.168.0.2 → 192.168.1.2 は直接パケットを送れないので、192.168.0.2 は自分のルーティングテーブルを参照してルータにパケットを送ります。こ こでルータのルーティングテーブルに、192.168.1.0 / 24 宛のパケットは自 分の 192.168.1.1 から送信するよう書いてあれば、パケットが 192.168.1.2 に届くというわけです。

インターネットでは、このルータが多ければ数十個もつながってパケット をルーティングしています。先ほど挙げたものは極めて簡単な例ですが、実 際の現場のネットワークの基幹部にあるルータも同じ原理で動いています。

#### インターネット層(3)-グローバルアドレスとローカルアドレス

IPアドレスには、これとは別に「グローバルアドレス」と「ローカルアドレス」 という区分もあります。

グローバルアドレスはインターネットに接続するホストに割り当てられ る IP アドレスで、世界中に二つと同じグローバルアドレスを持つホストが ないよう、ICANN を総元締めに管理されています。このため、私たちが勝 手なグローバルアドレスを名乗ることは許されず、プロバイダによって割 り当てられたグローバルアドレスでしかインターネットに接続できません。

これに対し、ローカルアドレスは個々のネットワーク内でのみ有効な IP アドレスで、ネットワーク内の裁量で自由にホストに割り当てられる代わ りに、ネットワークの外のホストとは交信できないと定められています。ロー カルアドレスに割り当てられている IP アドレスは以下の範囲です。

10. 0. 0. 0~ 10.255.255.255 (クラスAが 1個) 172.16.0.0~172.31.255.255 (クラスBが 16個) 192.168.0.0~192.168.255.255 (クラスCが 256個)

ただし、ローカルアドレスしか持っていないホストも、NAT (Network Address Translation)を経由してローカルアドレスとグローバルアドレス を変換すればネットワーク外と交信できます。NAT はローカルとグローバ ルの両方のアドレスを持つホストに装備し、自分を通る「ローカル発グロー バル行」の IP パケットのヘッダを、自分の空きポートを使って「グローバル 発」に書き換え、さらに相手からの返信パケットのヘッダを今度は逆に書き 換えるという作業をします。

### 0

ローカルアドレスのことを「プ ライベートアドレス」とも呼び ます。

#### 0

ICANN = Internet Corporation for Assigned Names and Numbers

#### 0

X,Y は WWW ブラウザや NAT に OS が割り当てた空きポート 番号を表しています。

Ø

前半 24bit はメーカに割り当て られ、後半 24bit を各メーカで 製品ひとつひとつに割り当てて います。 NAT の例を示すために、 先ほどルーティングの説明で使った ネットワークの例をもう一度使いましょう。 今回は cosmos がグ ローバルアドレスも持った NAT 装備機でインターネットにつな がっているとします。 すると 192.168.0.2 発の「192.168.0.2:X → www.omoikane.co.jp:80」というパケットが cosmos を通るとき、NAT は IP ヘッダを「cosmos:Y → www.omoikane.co.jp:80」に書き換えます。そし て、この返信の「www.omoikane.co.jp:80 → cosmos:Y」というパケットも 「www.omoikane.co.jp:80 → 192.168.0.2:X」に書き換えて 192.168.0.2 に 送ります。こうすると、確かに 192.168.0.2 は www.omoikane.co.jp:80 と 交信できたことになりますが、インターネットにはローカルアドレスを含 むパケットは流れていないという訳です。

### それより下位の層

実際にデータを電気信号や光信号として送るハードウェアに密着した層 で、OSI 参照モデルでは第1,2層に相当します。この層で主に使われるプロ トコルは Ethernet と PPP (Point to Point Protocol)です。

Ethernet は主に LAN (Local Area Network) に使われており、その30 年以上の歴史の中で様々な規格がありましたが、現在普及しているのは 10-BASE-T, 100-BASE-TX, 1000BASE-T の3つです。これらの規格は、 いずれも UTP ケーブルの両端に RJ-45 端子を付けハブに接続して配線 するという点は同じですが、通信速度はその名の通り 10Mbps, 100Mbps, 1000Mbps と違います。そして、Ethernet ではひとつひとつの機器に MAC (Media Access Control) アドレスという 48bit の相異なる番号を付 けて各機器を区別しています。

さて、Ethernet では IP パケットに、さらに宛先 MAC アドレスなどの情 報を含んだ Ethernet ヘッダを付け、電気信号として Ethernet パケットを 発信します。電気信号ですので電線で繋がった全機器に Ethernet パケット が届いてしまいますが、受け取った機器ではそれぞれ自分の MAC アドレ ス宛でない Ethernet パケットを捨てます。こうすると同じ MAC アドレス を持つ機器はひとつしかないので、最終的にパケットを受け入れる機器は ひとつだけとなり、きちんと通信ができたことになります。

しかし、この原理上 Ethernet ではネットワークに繋がる機器が増えるほ どパケットが衝突する(コリジョンが発生する)確率が高くなります。コリ ジョンが発生すると、その時点で Ethernet 上にあるパケットは全て無効と なり後で再送信されるので、通信速度が遅くなってしまいます。ただし、ハ ブにスイッチングハブを使うと、Ethernet パケットを理解して不必要なパケッ トを流さないようにするため、コリジョンを減らすことができます。

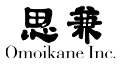

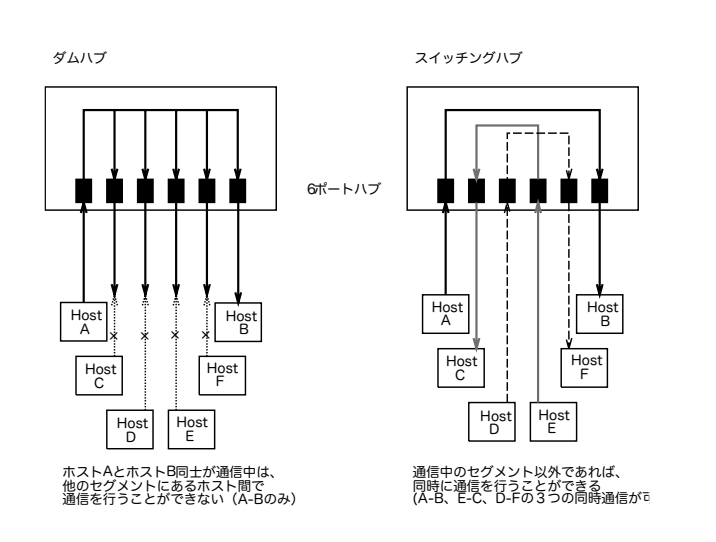

PPP は、主に電話回線を通してインターネットに接続するときに使わ れるプロトコルです。PPP のパケットはモデムやターミナルアダプタ (TA)から電話回線を通ってプロバイダ側のモデムや TA に届き、そこから Ethernet など別のプロトコルに乗り換えてインターネットにつながってい きます。

### 3.6.2 IPv4アドレスの枯渇と IPv6

現在主流の IP = IPv4 では IP アドレスは 32bit です。従って、単純計算 では全部で 43 億弱の IP アドレスが存在することになりますが、ルーティ ング効率の問題もあり、クラス D,E・ネットワークアドレス・ブロードキャ ストアドレスなど、43 億の中にはホストに割り当てられないアドレスが多 く含まれています。さらに割り当ての都合上使われない IP アドレスとい うものが相当量あります。例えば 20 台のホストがあるネットワークではホ スト部が最低でも 5bit 必要ですが、すると 10 個ものアドレスが無駄になっ てしまいます。こうして考えると、インターネットに存在できるホストは 43 億よりもかなり少なくなり、ごく近い将来インターネットの IP アドレ スは枯渇する (割り当てがおこなわれない) と考えられています。

IPv4に代わる方式として IPv6 (IP version6)を使い、IP アドレスを増 やすことで根本的に問題を解決する試みが始まっています。IPv6 では IP アドレスは 128bit (10進法で 39 桁)という膨大な数になるので枯渇の心 配は基本的になくなります。現在、IPv6 は Linux にも実装され、いくつか のプロバイダが参加して利用が広まりつつある段階です。近い将来には IPv4 からの移行が進むものと思われます。

# 3.6.3 ホスト名と名前解決

インストーラでも尋ねられますが、ARMA(UNIX 系 OS)ではコンピュー タにマシンに「ホスト名」という名前を付けます。また、ネットワークにも ドメインという名前を付けます。

例えば www.omoikane.co.jp ではマシン名が www で、 ドメイン名が omoikane.co.jp です。見て分かるように、ドメイン名は.(ドット)区切りの 階層構造になっており、後ろの区切りほど上位の階層で広い領域を表しま す。また、各区切りを、後ろからトップレベルドメイン(TLD = Top Level Domain)、セカンドレベルドメイン…と呼びます。この例では jp は日本を、 以下 co は営利組織を、omoikane はオモイカネを表します。

この「ホスト名+ドメイン名」で表すマシンのフルネーム(FQDN = Fully Qualified Domain Name)は IP アドレスに対応し、IP アドレスの代 わりに使うことができます。例えば、www.omoikane.co.jp は 202.216.241.67 に対応しています。さらに、自分と同じドメインのマシンはドメイン名を 省略してマシン名だけでアクセスできます。例えば、omoikane.co.jp 内のマ シンなら www だけで www.omoikane.co.jp にアクセスできます。

従って、FQDN も IP アドレスのようにインターネットで重複がないように ICANN によって管理されています。そのため、ドメイン名も IP アドレスと同様に ICANN の承認が必要なのですが、IP アドレスとは違い、好きな名前を申請して既に登録された名前でなければ受理されるようになっています。ちなみに、ホスト名についてはネットワーク内の裁量で、ネットワーク内で重複がなければ勝手に付けて構いません。

しかし、こうして FQDN とホストの対応関係を作れても、IP は IP アド レスしか理解できないのでマシン名ではパケットを送信できません。そこ で、何らかの方法で FQDN を IP アドレスに変換して、IP にはあくまで IP アドレスで指示を与えられるようにする仕組みが必要になります。この変 換作業を「名前解決」、特に FQDN  $\rightarrow$  IP アドレスを「正引き」、IP アドレス  $\rightarrow$  FQDN を「逆引き」と言います。

最も簡単に名前解決をするには、/etc/hostsを使います。

| 127.0.0.1   | localhost   |
|-------------|-------------|
| 192.168.0.1 | cosmos      |
| 192.168.0.2 | kakitsubata |
| 192.168.0.3 | syakuyaku   |
|             |             |

極めて単純ですが、このファイルを参照すれば正・逆引きどちらにも使 えます。小規模な LAN では、この /etc/hosts を全てのホストに書いて名前 解決をする方法でも実用に耐え、かつ一番面倒が少ないでしょう。しかし、 インターネット全体のホストの名前解決の情報は膨大かつ刻々と変化する ので、これでは対処しきれません。

#### 0

Domain:和訳は色々考えられ ますが、この場合は「領域」がよ いでしょうか? そこで、各ドメインに FQDN と IP アドレスを相互変換する DNS (Domain Name System) サーバを立てる方法を使います。 DNS サーバは、自分のドメイン内のホスト名と IP アドレスの対応や、自分の1階層下の子ドメイン の DNS サーバの IP アドレスなどの情報を持っており、寄せられる名前解 決の依頼に以下の3通りの反応を返します。

(1) 自分のドメイン内のホストに関する依頼ならば、自分で答える。

- (2) 自分の子ドメインについての依頼ならば子 DNS サーバに尋ねる。
- (3) 上記のどれでもなければ、自分の親 DNS サーバに尋ねる。

また、解決した案件について何回も他の DNS サーバに尋ねることをし ないために、一定時間答えを記憶しておくキャッシュも持っています。この ようにして、世界中のホストの名前解決が行えるようになっています。

### 3.7 基本的なネットワークの設定

本賞では ARMA での基本的なネットワークの設定について説明します。

### 3.7.1 インターフェースの確認

ネットワークの設定がおこなわれるためにはハードウェアであるネットワー クアダプタのデバイスドライバが設定されている必要があります。これは ifconfig コマンドで確認することができます。以下が ifconfig コマンドの 出力例となります。

| # ifconfig -a                                                 |
|---------------------------------------------------------------|
| eth0 Link encap:                                              |
| 00:13:a9:8f:92:5e                                             |
| inet アドレス:192.168.0.209 ブロードキャスト:192.168.0.255                |
| マスク:255.255.255.0                                             |
| inet6 <b>アドレス</b> : fe80::213:a9ff:fe8f:925e/64 <b>範囲:リンク</b> |
| UP BROADCAST RUNNING MULTICAST MTU:1500 メトリック:1               |
| RX パケット :1869エラー :0 損失 :0オーバラン :0フレーム :0                      |
| TX パケット :1033エラー :0 損失 :0オーバラン :0キャリア :0                      |
| 衝突(Collisions):0 TX キュー長:1000                                 |
| RX バイト :2321809 (2.2 MiB) TX バイト :89645 (87.5 KiB)            |
| 10 Link encap: <b>ローカルループバック</b>                              |
| inet <b>アドレス</b> :127.0.0.1 マスク:255.0.0.0                     |
| inet6 <b>アドレス</b> : ::1/128 <b>範囲:ホスト</b>                     |
| UP LOOPBACK RUNNING MTU:16436 メトリック:1                         |
| RX パケット :73エラー :0損失 :0オーバラン :0フレーム :0                         |
| TX パケット :73エラー :0損失 :0オーバラン :0キャリア :0                         |

衝突 (Collisions):0 TX キュー長:0 RX バイト:30953 (30.2 KiB) TX バイト:30953 (30.2 KiB)

eth0、1o などが OS レベルのインターフェース名となりますが、機器の MAC アドレスに対応するインターフェースが出力されていな場合はドラ イバの設定が必要となりますので、以降に進む前に先にそちらを設定して ください。

### 3.7.2 管理ツールによるネットワーク設定

ARMA では基本的なネットワークの設定は管理ツールを使っておこなう ことができます。ネットワークの設定は、管理ツールの「ネットワーク」「ネッ トワーク設定」から開始します。ツールでの設定はメニューに従って設定す れば問題ありませんが、設定のポイントになる考え方について説明します。

管理ツールはネットワークをルールベースで設定します。ルールはデバイ スに対するルール、ドメインに対するルール、ESSID / SSID に対するルー ルがあり、有線順位に応じて検出したルールパターンが適用されます。ルー ルパターンは「固定 IP / DHCP / なし」から選択します。

モバイル端末では接続する可能性のあるシチュエーションに従って複数のルー ルを作成します。この場合は動的ネットワークデーモン(dynetd)が必要になり、 dynetd が自動的に起動されます。そうでない通常のホストではデバイスルー ルを作成し「固定 IP / DHCP」から選択します。この場合は dynetd は必要 ありません。

ネットワークの設定フローはインストーラと同じですので、より詳しいネットワーク設定の各メニューについては、マニュアルの「インストール」のネットワーク部を参照してください。

# 3.7.3 ogl-umin によるネットワークの確認とホットプラ グデバイス

dynetd を使用している場合、デスクトップ上でネットワークの状態を確認することかできます。GNOME では右上のアプレット、KDE では左下のシステムトレイ内の該当アイコンにマウスカーソルを合わせるとネットワークの状態がポップアップします。そこで右クリックするとメニューが出ますので「ネットワークの状態」を選択すると下記のような画面が表示されます。

|        |     |                 | Unet Admin ver 0.1                                                         |      |  |
|--------|-----|-----------------|----------------------------------------------------------------------------|------|--|
|        |     |                 |                                                                            |      |  |
| 名前     | 設定  | 状態              | 詳細                                                                         | <br> |  |
| * eth0 |     | 192.168.0.209   | LAN(eth0,driver:e100,bus:pci)                                              |      |  |
| wlan0  | OFF | down            | WLAN(wlan0,driver:iwl3945,bus:pci)                                         |      |  |
|        |     |                 |                                                                            |      |  |
|        |     | *デフォルト<br>自動設定を | 〜ゲートウェイ:192.168.0.222<br>変更する場合は行をクリックしてください。<br>この小熊立下のこ時にに対明されたスパクムでもリナナ |      |  |
|        |     | - 悪縁アハ1         | スの伝感変更の反映には評問かかかる場合があります。                                                  |      |  |

USB 等のホットプラグのデバイスは、接続しドライバが自動的にロード されただけでは dynetd の対象となりません。そのような「新しい」デバイ スにドメインや ESSID / SSID ベースのネットワークルールを適用する場合、 この確認画面の設定行をクリックして「ON」になるようにしてください。

# 3.7.4 手作業でのネットワーク設定

本節では管理ツールと同等の管理を直接おこなう場合の方法について説 明します。

#### / etc / network / interfaces

通常のネットワーク設定は主に /etc/network/interfaces に記述されます。 このファイルは設定例としては下記のようになります。

```
auto lo eth0

iface lo inet loopback

iface eth0 inet static

address 192.168.0.2

netmask 255.255.255.0

network 192.168.0.0

broadcast 192.168.0.255

gateway 192.168.0.1

iface eth1 inet dhcp
```

# 0

管理ツールで ESSID 等の動的 なルールやホットプラグデバイ スの設定は dynetd が受け持ち ますが、デバイスルールを作成 した場合はこのファイルに設定 がされます。 auto 行には、ARMA 起動時に有効にするインターフェース名を指定します。 ここに指定しないカードも 後述の ifup で有効にできます。

iface 行には、ネットワークデバイスの認識名・ネットワーク層のプロトコル・ IP アドレスを取得する方法の3つのパラメータを指定します。認識名にはルー プバックなら 1o、ネットワークデバイスなら eth0, eth1… 等を指定します。

プロトコルには、通常は IPv4を表す inet を指定します。IP アドレスを 取得する方法は loopback, static, dhcp から選びますが、どれを選択したか で続く行が異なります。

loopback は 1o に対して設定するもので、続く設定はありません。 自動的にループバック扱いとして 127.0.0.1 が割り当てられます。 static はネットワークインターフェースに固定 IP アドレスを割り当て る場合に使い、続けて以下の項目を設定します。

| address   | ネットワークデバイスの IP アドレス |
|-----------|---------------------|
| netmask   | サブネットマスク            |
| network   | ネットワークアドレス (省略可)    |
| broadcast | ブロードキャストアドレス (省略可)  |
| gateway   | デフォルトゲートウェイアドレス     |

0

Ω

IPv6は inet6 とします。

そのホスト自身がゲートウェイ は上流のゲートウェイを指定し ます。 デフォルトゲートウェイは、ルーティングテーブルで特に指定がない宛先 のパケットを送信するホスト (ブロードバンドルータなど)のアドレスを指 定します。ネットワークアドレスやブロードキャストアドレスを省略した 場合は、それぞれネットワーク内の最小・最大の IP アドレスが使われます。 dhcp は DHCPで IP アドレスを自動的に取得する場合に使います。続く 設定はありません。

#### ネットワークデバイスの有効化(up)・無効化(down)

/etc/network/interface に記述した ネットワークデバイスは ifup,ifdown コマンドで有効化/無効化できます。ネットワークデバイスの設定を変更 した場合も ifdown で一旦無効にしてから ifup すれば設定が反映されます。

# ifup < ネットワークデバイスの認識名 >

# ifdown < ネットワークデバイスの認識名 >

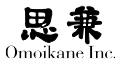

# 3.7.5 名前解決

名前を解決するための設定ファイルとしては /etc/hosts と /etc/ resolv.conf をあげることができます。ほとんどのプログラムは名前を解決 するために共通のルーチンを使用しており、このルーチンをレゾルバと呼 びます。レゾルバはまず /etc/hosts を参照し、つぎに /etc/hosts.conf を調 べて DNS サーバを使って名前を解決しようとします。

#### / etc / hosts の設定

/etc/hosts は、DNS が開発される前から存在する原始的な名前解決の方法です。

DNS が普及した現在では /etc/hosts は存在しなくても動きますが、 DNS のトラブル時やシステム起動時に DNS にアクセスできない段階で の名前解決、あるいは敢えて DNS を導入するまでもない小規模な LAN な どのために残されています。無用なトラブルを避けるためにも、localhost と固定 IP を持っているホストなら、自ホストなどの情報を /etc/hosts に 書いておいた方がよいでしょう。

| 127.0.0.1   | localhost                  |             |
|-------------|----------------------------|-------------|
| 192.168.0.1 | cosmos.omoikane.co.jp      | cosmos      |
| 192.168.0.2 | kakitsubata.omoikane.co.jp | kakitsubata |
| 192.168.0.3 | syakuyaku.omoikane.co.jp   | syakuyaku   |

#### /etc/resolv.confの設定

/etc/resolv.conf は DNS に関連する情報を設定します。DHCP や PPxP などを使っている場合は、システムが適切に /etc/resolv.conf を書き出し てくれます。

```
search omoikane.co.jp, debian.org
nameserver 192.168.0.1
nameserver 192.168.0.2
```

search 行には、ドメイン名が省略した場合に検索するドメイン名を"," で区切って指定します。この例では、ホスト名を cosmos と指定すると cosmo s.omoikane.co.jp,cosmos.debian.org の順に DNS サーバに問い合わせます。 ただし、アクセスできないドメイン名を search に指定すると処理が止まっ てしまうので要注意です。

nameserver 行には、レゾルバが問い合わせをする DNS サーバの IP アド レスを指定します。複数の DNS サーバを使う場合は、上の例のように複数 の nameserver 行を書けば、書いた順に利用されます。

### 0

さらに詳しく説明すると、こ の上位に /etc/nsswitch.conf 設定ファイルがあり、ここで hosts や resolv.conf をアクセ スする順番が決められていま す。NIS のような他の名前解 決システムを組み込む場合は /etc/nsswitch.conf を設定しま す。

### 0

通常は自ホストについてはイン ストーラが設定しておいてくれ ます。 /etc/resolv.conf がない場合は、search に自分のドメイン、nameserver に もループバックで自分 127.0.0.1 を指定したものと見なされます。

## 3.7.6 ルーティングテーブルの確認

ルーティングテーブルの設定は route で行います。

ただし、マシンをルータとして使わなければ、/etc/network/interfaces や /etc/pcmcia/network.opts に基づいて自動的に設定されるデフォルトゲー トウェイだけでルーティングの設定は十分です。

よって、ここでは route でルーティングテーブルを確認する方法だけを簡 単に説明します。

|                         | # route     |                |               |                   |
|-------------------------|-------------|----------------|---------------|-------------------|
| Kernel IP routing table |             |                |               |                   |
|                         | Destination | Gateway        | Genmask       | … <b>略</b> …Iface |
|                         | 192.168.0.0 | *              | 255.255.255.0 | )… <b>略</b> …eth0 |
|                         | 0.0.0.0     | cosmos.omoikan | 0.0.0.0       | … <b>略</b> …eth0  |

この例では、宛先が自分のネットワーク 192.168.0.0/24 ならば eth0 から 直接送信し、それ以外は cosmos に eth0 からパケットを送る設定になってい ます。つまり、cosmos がデフォルトゲートウェイです。

名前解決できないホストへのルーティングがあると、route は表示の途中 で止まってしまいます。このような場合は、route -n と指定してください。

### 3.7.7 ネットワーク設定の確認

次に、IP レベルでの接続を確かめるため、「自分以外の」手近な稼働中の マシンに ping を打ちます。放っておくと止まりませんので、適当なところ で [Ctrl] + [C] を押して終了させます。

#### # ping cosmos

```
PING cosmos.omoikane.co.jp (192.168.0.1): 56 data bytes
64 bytes from 192.168.0.1: icmp_seq=0 ttl=255 time=0.4 ms
64 bytes from 192.168.0.1: icmp_seq=1 ttl=255 time=0.6 ms
【[Ctrl] + [C] を押す】
--- cosmos.omoikane.co.jp ping statistics ---
2 packets transmitted, 2 packets received, 0% packet loss
round-trip min/avg/max = 0.4/0.5/0.6 ms
```

通常、同一 LAN 内のマシンに ping する場合は 10ms 以内に全てのパケットが帰ってきます。次のように、"Network is unreachable"の場合は、ルーティングが誤っている場合が多いでしょう。

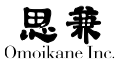

| # ping cosmos                                               |
|-------------------------------------------------------------|
| PING cosmos.omoikane.co.jp (192.168.0.1): 56 data bytes     |
| ping: sendto: Network is unreachable                        |
| ping: wrote 192.168.0.1 64 chars, ret=-1                    |
| ping: sendto: Network is unreachable                        |
| ping: wrote 192.168.0.1 64 chars, ret=-1                    |
| 【[Ctrl] + [C] を押す】                                          |
| 192.168.0.1 ping statistics                                 |
| 2 packets transmitted, 0 packets received, 100% packet loss |

また、何の応答もない場合は IP の設定が間違っている可能性があります。

# 3.7.8 PPPoEの設定

### 管理ツールによる PPPoE 設定

管理ツールでは「ネットワーク」-「PPPoE 設定」で PPPoE の設定をお こなうことができます。

| 🔆 🕙 ARMA/OGL システム管理                                                                                                    | ツール |              |                                       | • •           | × |
|----------------------------------------------------------------------------------------------------|-----|--------------|---------------------------------------|---------------|---|
| <ul> <li>         ビタメニュー          「東京ホラティル設定      </li> <li>          アカジント設定<br/>ARMA Net アカウント<br/>キーホード設定<br/>ドライバ環定      </li> </ul>                                    |     |              | 設定を変更するリンク点を選択するか、または変更する状態を選択してください。 |               |   |
| <ul> <li>マネットワーク</li> <li>ネットワーク没定</li> <li>テーモン・ルールオブジ</li> <li>PPDeE まで</li> <li>フレームパッファ設定</li> <li>パーティション設定</li> <li>ド ガートロークの設定</li> <li>IDE 設定(IPDD 泉速())</li> </ul> |     | dsl-provider | #8 <b>\$%\$\$</b> #±+                 |               |   |
| <ul> <li>当加パッケージ</li> <li>音量設定</li> <li>サービス設定</li> <li>パッケージンース設定</li> <li>ブリンク設定</li> <li>1</li> </ul>                                                                    | 1   |              | ※キャンセル(D) 新しいリンクを作家 ()                | <u>₽ок(о)</u> |   |

ここでリンク名を選択して各パラメータを設定してください。

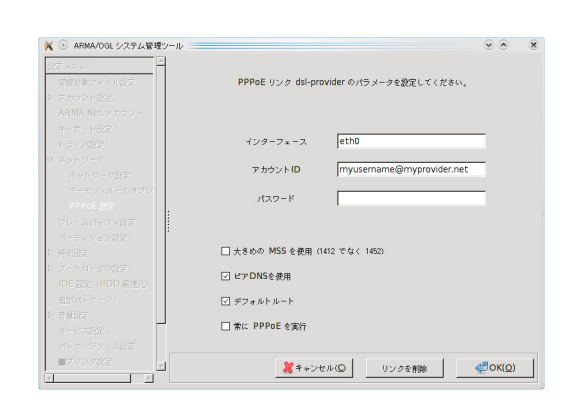

管理ツールでは起動時の設定も可能ですが、ここで例えば dsl-provider という名前でリンクを作成した場合、

# /etc/init.d/pppoe-dsl-provider start

# /etc/init.d/pppoe-dsl-provider stop

といった形で手作業で PPPoE リンクを張ったり停止したりすることが できます。

#### コマンドレベルの PPPoE 設定

PPPoE(PPP over Ethernet)は、PPP パケットをシリアルポートでなく、 イーサネットによる PPP リンクです。この PPPoE の設定は事業者によっ て若干異なりますが、以下では NTT 東 / 西日本の FLET'S ADSL を例に して説明します。

まず、PPPoE 接続自体の設定は /etc/ppp/peers/ds1-provider に書きます。 pppoe パッケージをインストールした時点で既に雛形はできているので、こ こでは最低限変更を加えるべき3行について説明します。

```
user junko@omoikane.co.jp
pty "pppoe -I eth1 -T 80 -m 1414"
mtu 1454
```

user 行には、プロバイダから指定された < ユーザ >0< ホスト > 形式のア カウント名を指定します。メールアドレスと似ていますが、無関係なので 注意してください。

pty 行には、PPPoE クライアントの pppoe を起動するコマンドラインを 書きます。変更が必要なのは、-I に続けて書く ADSL モデムに繋がるネッ トワークインタフェース名だけです。これ以外のパラメータは上の例のま まの値にしておいてください。調整が必要な場合は man pppoe を参照して ください。

mtu 行には、MTU サイズをバイト単位で指定します。FLET'S ADSL で は 1454 が最適とされていますが、他の DSL 事業者では状況が異なること もあります。DSL 事業者が提供する情報などを参考にして、適切な値を設 定してください。

続いて、/etc/ppp/pap-secrets の最後に、プロバイダに接続するために必要なパスワードの情報を追加します。

junko@omoikane.co.jp omoikane.co.jp eplihtayz6aArmdy

左から、/etc/ppp/peers/dsl-provider で指定したアカウント名、プロバイ ダのホスト名、パスワードを指定します。なお、この /etc/ppp/pap-secrets は root 以外には読めないようにパーミッションを付けてください。

さて、続いて /etc/ppp/ppp\_on\_boot.dsl を編集します。書き換える行は次 の1行だけで、/etc/ppp/peers/dsl-provider の pty 行と同じように、ADSL モデムの繋がったネットワークインタフェース名を指定します。

#### INTERFACE=eth1

さらに、/etc/ppp/ppp\_on\_boot.dsl を指すように /etc/ppp/ppp\_on\_boot と いうシンボリックリンクを作ります。

# ln -s /etc/ppp/ppp\_on\_boot.dsl /etc/ppp/ppp\_on\_boot

お疲れさまでした。下のようにして PPPoE を起動させれば ADSL / PPPoE 接続が始まります。接続できているかどうかは ifconfig で ppp0 と いうネットワークインタフェースを確認します。

# 3.8 ssh による暗号化通信

# 3.8.1 安全な通信のための暗号化

コンピュータネットワークにおけるセキュリティの重要性は、近年ようや く広く認識されるようになりました。しかし、よく言われる「セキュリティ」 は「侵入者から」の防衛が主で、もうひとつ重要な「盗聴者から」の防衛即ち「暗 号化通信」に対する意識はそれほどでもないようです。

インターネットがルーティングで成り立っている限り、その途中でパケットが盗聴される可能性はゼロにはなりません。そこで、盗聴されないのではなく、盗聴されても内容が分からないようにするというのが暗号化通信の発想です。

ARMA では、 暗号化通信システムとして SSH を標準採用してい ます。SSH は公開鍵暗号方式で暗号化通信を実現するシステムで、 telnet,rsh,rcp,ftp によるリモートシェルやリモートファイルコピーの代わ りに ssh, scp, sftp を提供します。特に ARMA のデフォルトでは telnetd, rsh, rcp を提供していないので、SSH は必須になります。

あえて rsh を使用する場合は、 ARMA Net リポジトリから rsh-client パッケージを導入し てください。

A

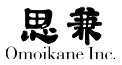

### 3.8.2 ssh の仕組み

公開鍵暗号システムでは、「公開鍵」と「秘密鍵」の2つの電子的なデータ の「鍵」からなる「鍵セット」を使います。この2つの鍵は、その名前の通り 公開するか秘密にするかの違いはありますが、機能的な差はなく、どちら も「片方の鍵で暗号化したら、もう片方でしか復号できない」という特徴を持っ ています。もちろん、片方の鍵からもう一方を類推することは不可能になっ ています。

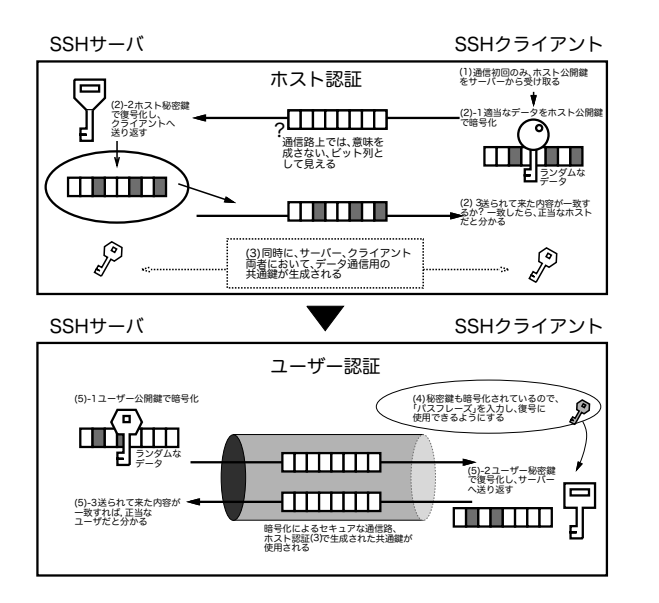

この性質を生かして、SSHでは以下の要領で通信を行います。

- 初めて接続するサーバなら、クライアントはサーバからそのホスト 公開鍵を受けとり、鍵リストに加える。
- (2) クライアントは、適当なデータを鍵リストにあるホスト公開鍵で暗号化してサーバに送り、サーバは自分のホスト秘密鍵で復号化して返す。 クライアントは、送信したデータと返信が一致すればサーバを正しいと認める。(ホスト認証成功)
- (3)ホスト認証終了と同時に、サーバ・クライアント間の通信を暗号化す る共通鍵が生成され、以降の通信は全てこの共通鍵で暗号化する。
- (4) ユーザは「パスフレーズ」を入力する。パスフレーズは、暗号化されて 記録されているユーザ秘密鍵を復号化し、使えるようにする。

(5)サーバは、適当なデータをユーザ公開鍵で暗号化してクライアントに送り、クライアントはユーザ秘密鍵で復号化してサーバに返す。サーバは送信したデータと返信が一致すればユーザを正しいと認める。(ユーザ認証成功)

公開鍵で暗号化されたデータを正しく復号化できるのはペアの秘密 鍵のみです。ですから、ホスト認証のときにホスト公開鍵で暗号化 したデータを正しく復号化できるのは、ホスト秘密鍵を知っている 正しいサーバだけということになります。このホスト認証によって はじめて、接続するサーバに誰かが「なりすまし」ていないことが証 明できるわけです。もちろん、ホスト秘密鍵が漏れてはホスト認証 の意味がありませんので、秘密鍵はきちんと管理しなければなりま せん。ユーザ認証についても、これと同じ仕組みで認証が行われてい ます。

「パスフレーズ」がユーザ認証時の交信内容に含まれないことにも注目し てください。また、仮にパスフレーズが漏洩してもユーザ秘密鍵にアクセス できなければユーザ認証を突破できませんが、ユーザ秘密鍵にアクセスす るために必要なユーザのパスワードは、この一連の流れの中で一度も出て きません。このようにパスフレーズは、ログイン権限とパスワードの奪取を 防ぐための砦になるものなので、「パスワードと違う」文字列でなければな りません。

ユーザ認証時にパスフレーズが使えない場合、次善の策としてパスワー ドを使うこともありますが、これも(3)で作られた共通鍵で暗号化された 通信路の中をパスワードが通っているので、単に盗聴してもパスワードは 分かりません。これに対し telnet や rsh による非暗号化通信では、パスワー ドがそのままネットワーク上を流れるため、通信を盗聴されると簡単にパ スワードが漏洩してしまい大変危険です。

### 3.8.3 ssh の設定

SSH の実装には、 大きく分けて SSH 社による SSH Tectia と、 OpenBSD プロジェクトによる OpenSSH があります。前者は商用ソフト ですが、後者は BSD ライセンスのフリーソフトです。ARMA では Debian と同じく OpenSSH を標準として採用しており、ssh パッケージに含まれ る SSH の実装も OpenSSH です。

また、SSH には SSH1と SSH2 のプロトコルがありますが、両者の間に は暗号化の方式などあまり互換性がありません。OpenSSH は両方のプロ トコルを扱えますが、設定は SSH1,2を別々に行う必要があります。

#### 0

SSH1 プロトコルは脆弱性が発 見されているため利用は推奨さ れません。

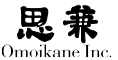

#### ホスト認証用鍵セットの作成

SSH サーバのホスト認証用の鍵セットや設定ファイルは /etc/ssh に格 納されています。ssh パッケージをインストールした時点で、既に一通りの 設定とホスト認証用の鍵セットはできていますが、万一の場合に備え sshkeygen で鍵セットを再生成する方法を説明します。

# ssh-keygen -t < 暗号化タイプ > -f < 秘密鍵ファイル名 > -N

暗号化のタイプには SSH1の RSA と、SSH2の RSA, DSA があり、それ ぞれ rsa1, rsa, dsa と指定します。またホスト秘密鍵のファイル名は、以下 のようにプロトコル毎に決まっています。一緒に作られる公開鍵は、秘密 鍵に .pub を付けたファイル名になります。-N はパスフレーズで秘密鍵を暗 号化しないようにするオプションで、ホスト認証用の鍵セットを作るとき には指定します。

# ssh-keygen -t rsa -f /etc/ssh/ssh\_host\_rsa\_key

ここで、生成された秘密鍵の属性は所有者・所有グループが root/root で、 パーミッションが 600 = -rw------ であること、公開鍵の属性は所有者・所 有グループが root/root で、パーミッションが 644 = -rw-r--r-- であること を確認してください。秘密鍵が root以外に読めるようでは SSH が台無しです。

| \$ ls -1 ssh | _host_ke | y_*  |         |         |                                 |
|--------------|----------|------|---------|---------|---------------------------------|
| -rw          | 1 root   | root | 668 Aug | 1 12:28 | <pre>ssh_host_rsa_key</pre>     |
| -rw-rr       | 1 root   | root | 600 Aug | 1 12:28 | <pre>ssh_host_rsa_key.pub</pre> |

#### ユーザ認証用鍵セットの作成と配置

続いて、SSH クライアント機にログインして、ユーザ認証用の鍵セット を作成します。ユーザ認証用の鍵のファイルには、暗号化タイプに対応した 決まった名前が使われますので、ファイル名を指定する -f オプションは使 わず、-t オプションのみを指定して下さい。

\$ ssh-keygen -t rsa

これにより、"/.ssh に SSH2 / RSA 用の id\_rsa, id\_rsa.pub の合計2つの 鍵ファイルができます。ホスト認証鍵の時と同じように、所有者・所有グルー プとパーミッションが正しいかどうかを確認しておきましょう。

| \$ ls -l id_rsa | a* identit | у*    |         |         |            |
|-----------------|------------|-------|---------|---------|------------|
| -rw             | 1 junko    | users | 736 Nov | 4 17:05 | id_rsa     |
| -rw-rr          | 1 junko    | users | 330 Nov | 4 17:05 | id_rsa.pub |

#### 0

SSH2では RSA が一般的で すので、DSA の鍵はここで は作りませんが、作る場合は /etc/ssh/ssh\_host\_dsa\_key とい う名前にします。

### 0

安全のため、間違ったパーミッ ションでは sshd が起動しない ようになっています。 続いて、各プロトコルの公開鍵をSSHサーバ機にコピーします。このとき、SSH2/RSAの公開鍵 ~/.ssh/id\_rsa.pubをサーバ機の ~/.ssh/ authorized\_keys に、名前を変えてコピーします。もちろん、これは公開鍵で すからどんな方法でコピーしてもかまいません。また、2つ以上の公開鍵を サーバ機に保存する場合は、それぞれの公開鍵を cat などで連結します。

### 3.8.4 SSH

それでは、ssh で SSH サーバに接続します。

\$ ssh [-C] [< ユーザ >0]< ホスト > [< コマンド >]

-C では通信を gzip 圧縮します。圧縮通信は ADSL 級以下の低速回線で は有効ですが、LAN などの高速通信では大量のデータの圧縮の方に手間 取って逆効果になる場合があるので、CPU への負荷も考慮に入れつつ適宜 指定してください。さて、初めて接続するサーバの場合は、サーバの公開鍵 を ~/.ssh/known\_hosts に登録する際に以下のような質問をされますが、問 題なければ yes と答えます。更に続いて SSH サーバが以下のようにパスフ レーズを聞いてくれば登録成功です。

```
$ ssh cosmos
```

Enter passphrase for key '/home/junko/.ssh/id\_rsa':

パスフレーズによる認証ができない場合は、SSH サーバの設定により、 次善の策としてパスワードによる認証をするか、そのまま接続失敗します。

```
$ ssh cosmos
junko@cosmos's password:
```

```
$ ssh cosmos
```

Permission denied (publickey, keyboard-interactive).

ホスト認証に失敗した場合は、次のような目立つ警告が出ます。サーバ の鍵セットが変わったことを知っている場合は、~/.ssh/known\_host,~/.ssh/ known\_host の中の、そのサーバの公開鍵だけを削除してから再度接続し、新 しい公開鍵を登録させましょう。サーバの鍵セットが変わった覚えがない 場合は、何物かがそのサーバに「なりすまし」ている可能性もあるので、う

### 0

例えばすでに圧縮されているファ イルを転送する場合などは -C の効果はほとんどなくなります。

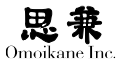

かつに接続せずサーバの管理者に問い合わせてください。

| \$ ssh cosmos                                                           |
|-------------------------------------------------------------------------|
| 000000000000000000000000000000000000000                                 |
| @ WARNING: REMOTE HOST IDENTIFICATION HAS CHANGED! @                    |
| 000000000000000000000000000000000000000                                 |
| IT IS POSSIBLE THAT SOMEONE IS DOING SOMETHING NASTY!                   |
| Someone could be eavesdropping on you right now (man-in-the-middle      |
| attack)!                                                                |
| It is also possible that the RSA host key has just been changed.        |
| The fingerprint for the RSA key sent by the remote host is              |
| xx:xx:xx:xx:xx:xx:xx:xx:xx:xx:xx:xx:xx.                                 |
| Please contact your system administrator.                               |
| Add correct host key in /home/junko/.ssh/known_hosts to get rid of this |
| message.                                                                |
| Offending key in /home/junko/.ssh/known_hosts:30                        |
| RSA host key for cosmos has changed and you have requested strict       |
| checking.                                                               |

さて、ログインした後はサーバのシェルとの対話になります。ログアウト する場合は exit でログインシェルを抜けます。

ユーザ名を指定すれば、サーバに違うユーザ名でログインできます。(ユー ザ名を指定しなければ、現在のユーザ名でログインを試みます)ただし、特 にサーバが許している場合以外は root でのログインはできません。

\$ ssh user@hostname

また、コマンドを直接指定して、そのコマンドだけをサーバ機で実行させ ることもできます。次の例では、サーバのディスク容量をチェックしています。

| client:\$ ssh | hostname df $\downarrow = 0$ | りコマンド   | は SSH サー  | -バ機  | で実行     |    |
|---------------|------------------------------|---------|-----------|------|---------|----|
| Filesystem    | 1k-blocks                    | Used    | Available | Use% | Mounted | on |
| /dev/sda1     | 4016088                      | 1767132 | 2248956   | 45%  | /       |    |
| /dev/sda2     | 32125200                     | 6077056 | 26048144  | 19%  | /home   |    |

client:\$ ← このプロンプトは SSH クライアント機が出力

SSH では、X プロトコルの転送もできます(設定により禁止することも できます)。X プロトコルの転送を使うと、SSH サーバの X アプリのウィン ドウを手元の SSH クライアントのデスクトップに表示することができます。 クライアントでは -X オプションの指定が必要です。

client:\$ ssh -X hostname xosview

#### scp, sftp, rsync でファイル転送

scp は SSH の暗号化通信を使ってファイルコピーを行う、rsh のセキュリ ティ強化版コマンドです。

\$ scp [-p] [-r] [-C] < ユーザ名 > コピー元 (複数可)> < コピー先 >

-p コピー元のタイムスタンプ・所有者・パーミッションを保持

- -r ディレクトリの中身をまとめてコピー
- -C 通信内容を gzip 圧縮 (ssh と同じ)

コピー元やコピー先は [<ユーザ>0] [<ホスト>::]<パス>の形式で指定します。 例えば tobiume にユーザ名 sayuri でログインし、/tmp/report.txt を自分の マシンのホームディレクトリに scp する場合は次のようにします。

\$ scp sayuri@tobiume:/tmp/report.txt ~

sftp は、ftp と同様の操作感で暗号化ファイル転送を行うコマンドです。 ただし、あまり高機能ではなく、ssh と scp の連携でファイルの確認と転送 はできることもあるので、出番は多くないかもしれません。

\$ sftp [-C] [<user>@]<hostname>

-C 通信内容を gzip 圧縮 (ssh と同じ)

rsync は、内部的に ssh, scp を利用してディレクトリ以下の内容を同一に します。rsync を使ってミラーリングやバックアップをすることができます。 ここまで rsh, rcp の SSH 版として ssh, scp を紹介してきましたが、ssync(?) というコマンドはないので注意してください。

\$ rsync [< オプション >] < コピー元 (複数可 )> < コピー先 >

| -r     | ディレクトリの中身をまとめてコピー             |
|--------|-------------------------------|
| -u     | 新しいファイルのみコピー(アップデート)          |
| delete | コピー元にないファイルはコピー先から削除          |
| -1, -H | シンボリックリンク・ハードリンクを保持           |
| -L     | シンボリックリンクを参照するファイルに変換         |
| -D     | デバイスファイル属性を保持 (要 root 権限)     |
| -o, -g | 所有者・所有グループを保つ (-₀ は要 root 権限) |
| -р     | パーミッションを保つ                    |
| -t     | タイムスタンプを保つ                    |

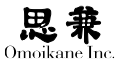

-a -rlpogtDと等しい(要 root 権限)

-x コピー元でファイルシステムをまたがった処理をしない

-n 処理内容を表示するだけで実際には処理しない

「~を保ってコピー」とは、コピー元のファイルと同じ属性をコピー先で も設定することを意味します。例えば、同じファイルを単純に rsync, rsync -og, rsync -t の3通りでコピーすると次のようになります。

| # ssh tobiume  | ls -l /tmp/  | /report.txt   |       |     |    |       |            |
|----------------|--------------|---------------|-------|-----|----|-------|------------|
| -rw-rr         | 1 junko      | users         | 12345 | Sep | 8  | 07:06 | report.txt |
| # rsync tobium | ne:/tmp/repo | ort.txt .     |       |     |    |       |            |
| # ls -l file1  |              |               |       |     |    |       |            |
| -rw-rr         | 1 root       | root          | 12345 | Nov | 11 | 11:11 | report.txt |
| # rsync -og to | obiume:/tmp/ | /report.txt . |       |     |    |       |            |
| # ls -l file1  |              |               |       |     |    |       |            |
| -rw-rr         | 1 junko      | users         | 12345 | Nov | 11 | 11:11 | report.txt |
| # rsync -t tob | piume:/tmp/  | report.txt .  |       |     |    |       |            |
| # ls -l file1  |              |               |       |     |    |       |            |
| -rw-rr         | 1 root       | root          | 12345 | Sep | 8  | 07:06 | report.txt |

シンボリック属性の保持も原理は同じです。-1 ではシンボリックリンク のままコピーされますが、-L ではリンクが指していたファイルとしてコピー されています。

```
# ssh tobiume ls -l /tmp/r*
lrwxrwxrwx 1 junko users
                                   10 Sep 8 07:06 readme
    -> report.txt
-rw-r--r-- 1 junko users
                                68030 Sep 8 07:06 report.txt
# rsync -l tobiume:/tmp/r* .
lrwxrwxrwx 1 junko users
                                   10 Nov 11 11:11 readme
    -> report.txt
-rw-r--r-- 1 junko users
                                68030 Nov 11 11:11 report.txt
# rsync -L tobiume:/tmp/r* .
                                 68030 Nov 11 11:11 readme
-rw-r--r-- 1 junko
                      users
-rw-r--r-- 1 junko
                                  68030 Nov 11 11:11 report.txt
                      users
```

-H も仕組みは同様で、同じファイルの実体を2つの名前がハードリンク している場合、コピー先でもこの状態を保ちます。

ただし、処理が遅くなるので必要な場合だけ指定するのがよいでしょう。 -D では、コピー元がデバイスファイルならば、コピー先でも同じデバイスファ イルを作ります。

-x では、コピー元のあるファイルシステム以外の部分はコピー対象外に なります。例えば rsync -xr / cosmos:/backup とすると、/ と違うファイル システムである /proc 以下はコピーされません。

#### パスフレーズの転送

SSH を使いこなすようになってくると、1日に何十回もの ssh, scp の度 のパスフレーズの入力が面倒になります。これを解消するために、前もって ssh-agent, ssh-add というコマンドでユーザ秘密鍵を記憶させておいて、毎 回の入力を省略できるようにする方法があります。

まず、ssh-agent を通してシェルを起動します。

#### \$ ssh-agent \$SHELL

次に ssh-add でパスフレーズを入力すると、パスフレーズによって復号化 された秘密鍵が内部的に記憶されます。これ以降 ssh-agent が起動したシェ ルを終了するまでは ssh, scp などでのパスフレーズの入力を省略できます。

```
$ ssh-add < 秘密鍵ファイル (複数可)>
```

秘密鍵のファイル名は SSH1 なら ~/.ssh/identity、SSH2 / RSA なら ~/.ssh/id\_rsa です。通常は SSH2 を使いますから、次のようになります。

```
$ ssh-add ~/.ssh/identity ~/.ssh/id_rsa
Need passphrase for identity
Enter passphrase for junko@tobiume
Identity added: id_rsa (id_rsa)
```

秘密鍵の記憶は ssh-agent で起動したシェルを抜けない限り、マシンが変わっても引き継がれます。

```
tobiume: "$ ssh-agent $SHELL
tobiume: "$ ssh-add "/.ssh/identity "/.ssh/id_rsa
Need passphrase for identity
Enter passphrase for junko@tobiume
Identity added: identity (junko@tobiume)
Identity added: id_rsa (id_rsa)
tobiume: "$ ssh cosmos
Last login: Thu Oct 11 15:09:33 2009 from tobiume.omoikane.co.jp on
pts/0
Linux cosmos 2.6.31.6 #1 SMP Wed Oct 10 16:01:09 JST 2009 i686 unknown
cosmos:~$ ssh syakuyaku
Last login: Thu Oct 11 15:09:33 2009 from cosmos.omoikane.co.jp on
pts/0
Linux syakuyaku 2.6.31.6 #1 SMP Thu Oct 11 19:20:34 JST 2009 i686
unknown
syakuyaku:~$
```

#### 0

グラフィカルログイン (kdm) を使用している場合は sshagent の実行は省略できます。 kdm が ssh-agent を実行する ためです。 ssh-add には、GNOME 環境用のパスフレーズ入力ウィンドウを備えた ものもあります。これを使うには、ssh-agent startx として X を起動し、 ~/.xinitrc 内で gnome-session の前に以下の1行を加えます。すると X を 終了するまでは全て ssh-agent のおかげでパスフレーズの入力が不要にな るので X 上での作業が大変楽になります。

ssh-add ~/.ssh/identity ~/.ssh/id\_rsa < /dev/null &</pre>

この設定はデスクトップを選択するインターフェースでも行うことができます。(単独で起動する場合は ogl-umin コマンドを実行してください。)

### 3.9 X Window System

### 3.9.1 X Window System

X Window System (以下 "X")は、UNIX 系 OS を中心に広く標準的に使われている GUI システムで、サーバ・クライアント方式を採用し、ネットワークにも対応しているという特徴があります。

もう少し詳しく説明すると、X サーバはキーボード・マウス・ビデオカー ドなどの GUI コンソールの入出力機器を制御し、クライアントの要求に従っ て入力された内容を伝えたり画面を実際に描画したりするのが役目です。 これに対し X クライアントは、Mozilla や Sylpheed などのいわゆる「GUI プログラム」と呼ばれるものであり、サーバから受け取った入力機器の情報 に基づいて処理をし、結果を X サーバに描画してもらっています。また、X サーバ・クライアント間の通信は X プロトコルによって行われるので、他 のマシンにログインして起動した X クライアントを手元のマシンの X サー バで操作することもできます。

ARMA も含め Linux システムでは XFree86 Project を引き継いだ Xorg Foundation による Xorg という X サーバが一般的です。ARMA では長ら く使われた XFree86 4.3 から、後継の Xorg 7.4 を採用しています。

# 3.9.2 xorg.conf

X サーバの設定ファイルは /etc/X11/xorg.conf です。通常はX サーバの 設定は管理ツールで設定しますが、設定がうまくいかない場合はこの賞を 参考にしてください。

xorg.conf では、"#" 以降の文字はコメントと見なされます。また、内部は いくつかのセクションに分かれていますので、下記では各セクションにつ いて説明します。

### 3.9.3 Files セクション

Xorg で使うフォントやカラーデータベースのパスを指定します。

| Section "F | iles"                                              |
|------------|----------------------------------------------------|
| FontPath   | "/usr/share/fonts/X11/misc:unscaled"               |
| FontPath   | "/usr/share/fonts/X11/75dpi:unscaled"              |
| FontPath   | "/usr/share/fonts/X11/100dpi:unscaled"             |
| FontPath   | "/usr/share/fonts/X11/misc"                        |
| FontPath   | "/usr/share/fonts/X11/Speedo"                      |
| FontPath   | "/usr/share/fonts/X11/Type1"                       |
| FontPath   | "/usr/share/fonts/X11/CID"                         |
| FontPath   | "/usr/share/fonts/X11/75dpi"                       |
| FontPath   | "/usr/share/fonts/X11/100dpi"                      |
| FontPath   | "/usr/share/fonts/X11/TrueType"                    |
| FontPath   | "/var/lib/defoma/x-ttcidfont-conf.d/dirs/CID"      |
| FontPath   | "/var/lib/defoma/x-ttcidfont-conf.d/dirs/TrueType" |
| EndSection |                                                    |

FontPath 行には、フォントがあるディレクトリを指定します。通常は、例 の通り /usr/share/fonts/X11 以下の misc, 75dpi, 100dpi, TrueType の各ディ レクトリ等が指定されています。また、:unscaled は、そのディレクトリ内 の unscaled なビットマップフォントを使うことを表しています。通常は unscaled を優先するため、例のような順番で FontPath を指定することに なります。

### Modules セクション

Xorg の拡張機能モジュールを読み込みます。

| Section "Module" |
|------------------|
| Load "dbe"       |
| Load "dri"       |
| Load "extmod"    |
| Load "glx"       |
| Load "record"    |
| EndSection       |

Load 行のパラメータに、読み込むモジュールを1つずつ指定します。 モジュ ールの実体は /usr/lib/xorg/modules 以下にある lib\*.so とい うファイルになります。例えば extmod の実体は /usr/lib/xorg/modules/ extensions/libextmod.so です。

モジュールに内部オプションを指定するときは Load の代わりにサブセクションを使います。例えば extmod に omit XFre86-DGA というオプションを渡す

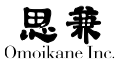

場合は下のようにします。

| Section "Module"       |
|------------------------|
| (…中略…)                 |
| SubSection "extmod"    |
| Option "omit Xorg-DGA" |
| EndSubSection          |
| (…中略…)                 |

### ServerFlags セクション

Xorg の挙動を決めるオプションを指定できます。ただしほとんどは、通常指定する機会がなかったり、GNOME や KDE のコントロールセンター で同じ設定ができるオプションなので、全て初期値のままでよいと思われ ます。詳細は man xorg.conf を参照してください。

#### InputDevice セクション

マウス、キーボードなどの入力機器を設定します。

| Section "Input]                                                        | evice"                                                                                                    |
|------------------------------------------------------------------------|----------------------------------------------------------------------------------------------------|
| Identifier                                                             | "Keyboard0"                                                                                                    |
| Driver                                                                 | "kbd"                                                                                                    |
| Option                                                                 | "XkbRules" "xfree86"                                                                                                    |
| Option                                                                 | "XkbModel" "jp"                                                                                                    |
| Option                                                                 | "XkbLayout" "jp"                                                                                                    |
| Option                                                                 | "XkbOptions" "ctrl:nocaps"                                                                                                    |
| EndSection                                                             |                                                                                                    |
|                                                                        |                                                                                                    |
| Section "Input]                                                        | evice"                                                                                                    |
|                                                                        |                                                                                                    |
| Identifier                                                             | "MouseO"                                                                                                    |
| Identifier<br>Driver                                                   | "Mouse0"<br>"mouse"                                                                                                    |
| Identifier<br>Driver<br>Option                                         | "Mouse0"<br>"mouse"<br>"Protocol" "ImPS/2"                                                                                                 |
| Identifier<br>Driver<br>Option<br>Option                               | "Mouse0"<br>"mouse"<br>"Protocol" "ImPS/2"<br>"Device" "/dev/input/mice"                                                                   |
| Identifier<br>Driver<br>Option<br>Option<br>Option                     | "Mouse0"<br>"mouse"<br>"Protocol" "ImPS/2"<br>"Device" "/dev/input/mice"<br>"Buttons" "5"                                                  |
| Identifier<br>Driver<br>Option<br>Option<br>Option<br>Option           | "Mouse0"<br>"mouse"<br>"Protocol" "ImPS/2"<br>"Device" "/dev/input/mice"<br>"Buttons" "5"<br>"ZAxisMapping" "4 5 6 7"                      |
| Identifier<br>Driver<br>Option<br>Option<br>Option<br>Option<br>Option | "Mouse0"<br>"mouse"<br>"Protocol" "ImPS/2"<br>"Device" "/dev/input/mice"<br>"Buttons" "5"<br>"ZAxisMapping" "4 5 6 7"<br>"Emulate3Buttons" |

Identifier 行には、後述の ServerLayout セクションで入力機器を識別するための ID (認識名)を指定します。

Driver 行には入力機器のドライバを、キーボードなら keyboard、マウス などのポインティングデバイスなら mouse と指定します。

Option 行では入力機器の仕様を設定しますが、ここでのキーボードの 配置等は標準では使われません。実際には Xorg サーバは hal と呼ばれ る仕組みによってキー配列を取得しています。実際のキーボードの配置 は /etc/hal/fdi/policy/10-keymap.fdi で決定されます。もし hal を使わず InputDevice セクションのキーボード配列を有効にする場合は下記の設定 を追加します。

| Section "Se | erverFlags"      |         |
|-------------|------------------|---------|
| Option      | "AutoAddDevices" | "False" |
| EndSection  |                  |         |

Protocol オプションではマウスのプロトコルを、ホイール無しマウスな ら PS/2、マイクロソフト IntelliMouse 互換のホイールマウスなら IMPS/2 と指定します。通常ホイールマウスの多くは IntelliMouse 互換です。また USB マウスでもプロトコルは同じく PS/2, IMPS/2 です。

Device オプションではマウスのデバイスファイルを、PS / 2なら /dev/ psaux、USB なら /dev/input/mice と指定します。

Emulate3Buttons と Emulate3Timeout オプションでは、2ボタンマウスを 「左右同時クリック=中クリック」とすることで3ボタンマウスとして使え るようにする機能を設定します。Emulate3Buttons でこの機能を有効にし、 Emulate3Timeout で中クリックと見なせる左右クリックの最大時間差をミリ 秒単位で指定します。ちなみに、2ボタン + 1ホイールのマウスではホイー ルクリックが中クリックになるため、この機能は必要ありません。

Button と ZAxisMapping オプションでは、ホイールを有効にする設定をします。現状のXでは、内部的にはホイールの回転をマウスの第4,5ボタンが押されているとして処理するため、2ボタン+1ホイールの一般的なマウスでは先に挙げた例のような設定となります。

#### Monitor セクション

ディスプレイ(モニタ)の設定をします。

| Section "Monitor" |              |
|-------------------|--------------|
| Identifier        | "Monitor0"   |
| VendorName        | "NERGAL"     |
| ModelName         | "NG-CRT21LP" |
| HorizSync         | 27.0 - 96.0  |
| VertRefresh       | 50.0 - 160.0 |
| EndSection        |              |

Identifier 行では、後述の Screen セクションでディスプレイを識別する ための ID (認識名)を設定します。

VendorName 行と ModelName 行では、それぞれディスプレイのメーカと型番

0

X には3ボタン以上のマウスが 必要です

Omoikane Inc.

を指定できますが、特に設定する必要はありません。

HorizSync 行と VertRefresh 行ではディスプレイの水平・垂直周波数の範囲を設定します。ディスプレイの仕様書にはこの数値が書いてあるはずですので、水平は kHz 単位、垂直は Hz 単位で正確に指定してください。

### Device セクション

ビデオカードの設定をします。

| Section "Device" |              |
|------------------|--------------|
| Identifier       | "Card0"      |
| Driver           | "psb"        |
| BusID            | "PCI:0:2:0"  |
| Screen           | 0            |
| VendorName       | "SomeVendor" |
| BoardName        | "unknown"    |
| EndSection       |              |

Identifier 行では、後述の Screen セクションでビデオカードを識別する ための ID (認識名)を設定します。

BusID 行は、ビデオカードを2枚以上使った場合に、どのビデオカードに ついての設定であるかを明示するために使います。従ってビデオカードが 1枚しかない場合は指定する必要はありません。PCI バス ID は 1spci で確 認できます。

# lspci | grep VGA 00:02.0 VGA compatible controller: Intel Corporation (略)

Screen 行には、複数のディスプレイを接続できるビデオカードを使って いる場合、何番目のコネクタについての設定であるかを 0,1,2… で指定し ます。従ってディスプレイを1つしか接続できないビデオカードでは設定 する必要はありません。

Driver 行には、ビデオカード(チップ)のドライバ名を指定します。ビデオチッ プとドライバ名の対応はある程度明確ですが man < ドライバ名 > が参考に なる場合もあります。

VendorName 行と BoardName 行では、ビデオカードのメーカ・型番を指定できますが、特に設定は必要ではありません。

#### 0

後述の Screen セクションで解 像度ごとにディスプレイが対応 できるリフレッシュレート(1 秒間のコマ数)を計算します。

### 0

PCI Express 等にも PCI バス ID はあります。

#### Ø

デュアルヘッド・マルチヘッド などと呼ばれる機能です。

# 0

Xorg 標準添付のドライバとは 別に、nVIDIA や Matrox など のビデオチップメーカが独自 に開発した Xorg 用ドライバを 公開しているものもあります。 これらは標準添付のものより 完成度が高いこともあります。 nVIDIA については ARMA で は nvidia-display パッケージに よって nvidia ドライバを追加 することができるようになって います。

#### Screen セクション

Monitor, Device セクションの設定に基づき、Xの出力機器としての「画面」の設定をします。

```
Section "Screen"
  Identifier "Screen0"
 Device
           "Card0"
 Monitor "Monitor0"
 DefaultDepth
                   24
 SubSection "Display"
   Depth
             16
   Modes
             "1024x768" "800x600" "640x480"
 EndSubSection
 SubSection "Display"
   Depth
             24
   Modes
            "1024x768" "800x600" "640x480"
 EndSubSection
EndSection
```

Identifier 行では、後述の ServerLayout セクションで画面を識別するための ID (認識名)を設定します。

Device 行と Monitor 行では、画面を構成するビデオカードとディスプレ イを指定します。Device, Monitor セクションで設定した ID を指定してくだ さい。

DefaultDepth 行では、デフォルトの色深度をビット単位で指定します。ビデオチップ自体が対応している色深度でも、Xorg のドライバが対応していない場合もありますので、使える色深度に関しては各ビデオチップの man で確認してください。

Display サブセクションには、画面の色深度ごとに使う解像度を指定します。例のように Depth に色深度をビット数で、Modes に解像度を指定します。解像度は最初に指定したものが初期値で使われ、その他の解像度には Ctrl+Alt+ テンキー側の +,-(プラス・マイナス) キーで切り替えられます。

ServerLayout, InputDevice, Monitor, Device, Screen セクションは ID さえ 違えれば、複数指定することができます。これにより、レイアウト・入力機器・ ディスプレイ・ビデオカード・画面設定を使い分けることができます。

また、各セクションの間にある依存関係をまとめると、下記のようになります。 つまり、Xorg には統一設定の他に複数のレイアウトを定義でき、各レイ アウトは入出力機器(Screen, InputDevice)の組み合わせからなり、出力 機器はビデオカードとディスプレイの組でできていると捉えることができ るわけです。

#### 0

●深度は表示可能な色数の「容量」を指す用語です。例えば色 深度が8ビットなら256色、16 ビットなら65,536色を表示す る能力があることを表します。

Modes の指定は、正確には解像 度ではなく "ModeLine" の名前 を記します。

```
Xorg -+- Files, Modules, ServerFlags, DRI(全体に関わる設定)
+
'- ServerLayout -+- Screen -----+ Monitor
| '- Device
'- InputDevice
```

# 3.9.4 ~/.Xresources

kterm, gv, XEmacs のような古典的な X のアプリケーションは、リソー スファイルをデフォルトのパラメータとして使用します。システム全体のリソー ス設定は /etc/X11/app-defaults 以下に配置されます。ユーザ毎のリソース 設定は <sup>~</sup>/.Xresources です。これはシステム全体のリソース設定より優先さ れます。

ここでは詳しい設定方法については述べません。書き換えた設定をXを 再起動せずに有効にするには、xrdb -m ~/.Xresources として下さい。

# 3.9.5 テキストのコピー&ペースト

多くの X アプリケーションでは、テキスト部分をマウスで左ドラッグし て選択すると反転した範囲の内容がバッファにコピーされます。そして、テ キストを入力できる場所で中クリックすると、バッファの内容がマウスカー ソルの位置にペーストされます。

# 0

ARMA2.2までは標準のリソー スパスは <sup>-/.</sup>Xdefaults でした。 アップデート後にこちらを移行 する場合は、<sup>-/.</sup>Xinitrc-desktop に xrdb -m <sup>-/.</sup>Xdefaults と記述 してください。

# 3.10 時刻合わせの設定

### 3.10.1 時刻を正確に合わせる - NTP

PC 互換機はマザーボード上にボタン電池で動く時計を持っており、電源 を切っても時刻設定が消えないようになっています。しかし一般的にはマザー ボードの時計の精度は高くありませんので、定期的に時刻合わせをする必 要があります。特に NFS を使っている場合などマシンごとに時計が違って いると、ネットワークでファイルをやり取りする際にどれが新しいか分か らず間違って上書きしてしまうなど問題が出る可能性がありますので、マ シンの時計はなるべく正確に合わせておいた方がよいでしょう。

ここではインターネットに接続されたコンピュータで一般的な NTP (Network Time Protocol) について説明します。NTP の仕組みは単純で、 基本的に NTP サーバは時刻を知らせるだけ、NTP クライアントはそれに 基づいて時刻を合わせるだけですが、通信時の遅延を計算に入れるなど、 正確さのための工夫がされています。また、NTP サーバも自身がクライア ントとして、より上位の NTP サーバとの間で時刻を合わせており、最上位 の「ルート NTP サーバ」はたいてい原子時計などに直結しています。

通常の範囲では管理ツール (ogl-admin) による時刻設定で cron による 定期的な ntpdate 設定をすれば十分でしょう。下記ではコマンドレベルの ntp の使用方法について説明します。

#### ntpdate

ARMA では NTP クライアントに ntpdate を採用しています。ntpdate の 使い方は非常に簡単で、NTP サーバのホスト名を指定するだけです。

# ntpdate < ホスト >

NTP サーバの所在ですが、2009年11月現在ではhttp:// www2.nict.go.jp/w/w114/tsp/PubNtp/index.html で告知されている ntp.nict.jp が国内の公開NTP サーバとして有名です。自分の所属するプ ロバイダや大学などがNTP サーバを提供している場合はそちらを利用し た方がよい場合もあります。Google などの検索サービスも活用し、なるべ くネットワーク的に近く安定して通信できるサーバを探してみてください。 さて、正常に時刻を合わせられると以下のようなメッセージが表示されます。

# ntpdate ntp.nict.jp

8 Aug 08:08:08 ntpdate[8888]: step time server X.X.X.X offset +1.234567 sec

この秒数が正ならば時刻を合わせるために時計を進めたことを、負なら ば逆に遅らせたことを意味します。この例では、時計を1.2秒余り進めてい ます。